# Remo Event

Getting to know the ins-and-outs of Remo

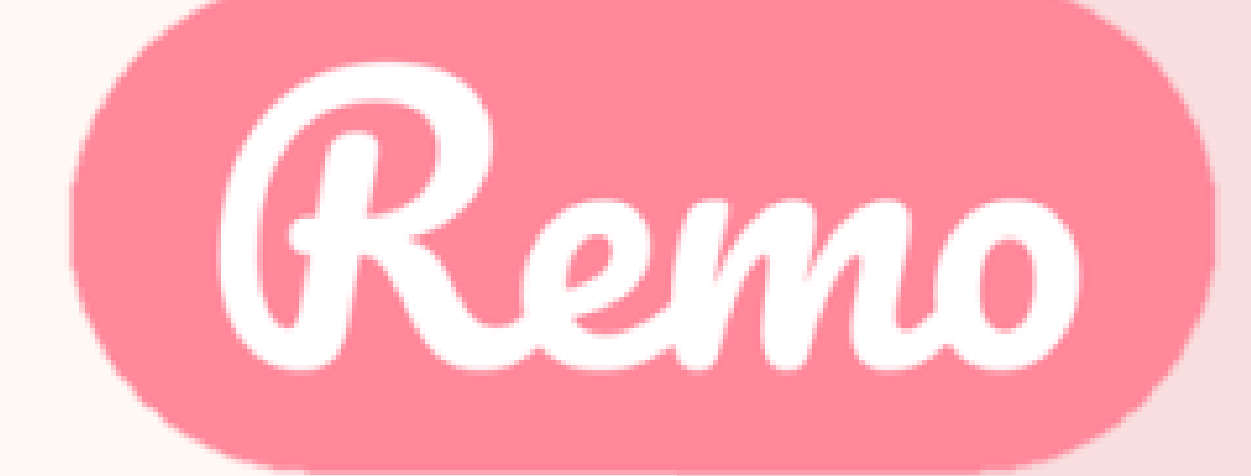

# Guide for Guests

# Getting your device ready before the event

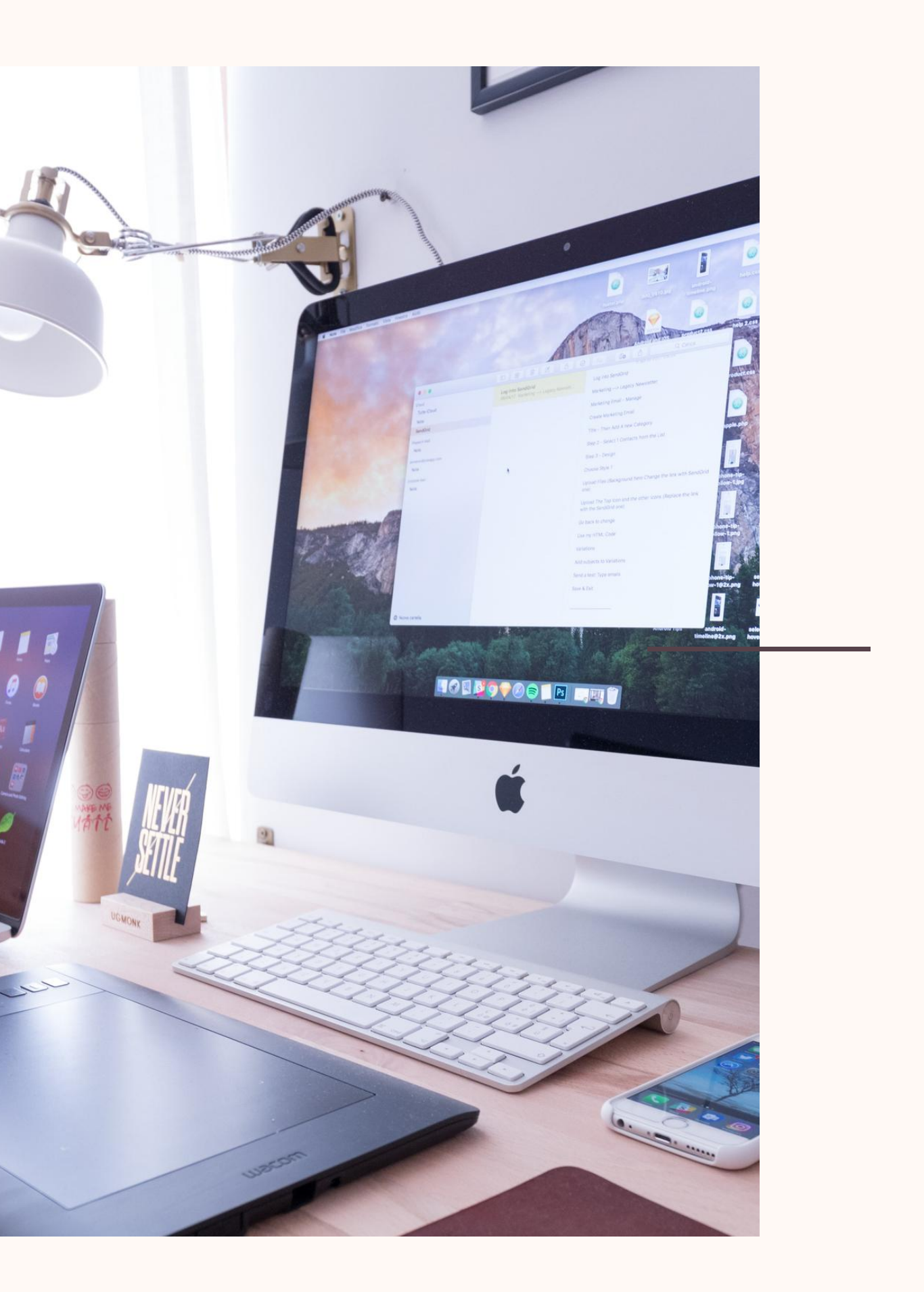

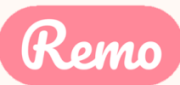

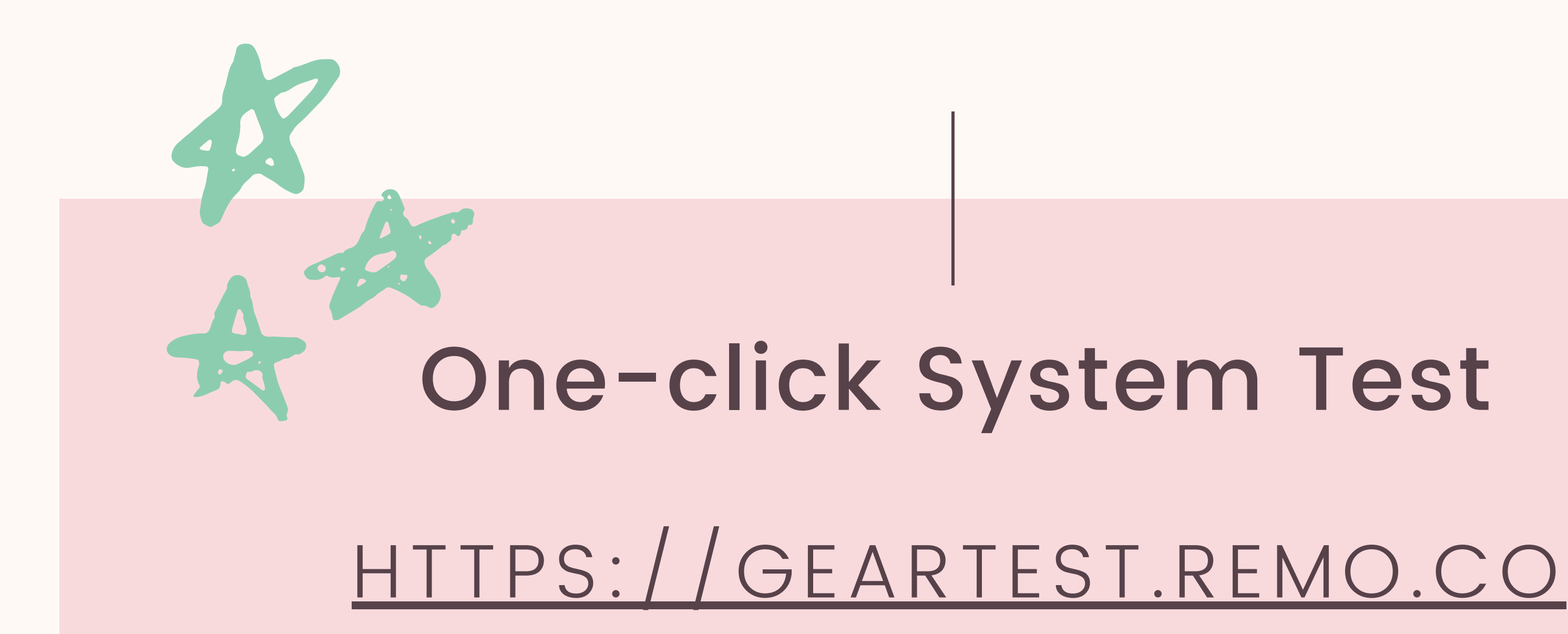

Test your microphone, camera, speakers, browser, hardware and internet connection on this page

This is essential to have an enjoyable event experience

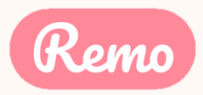

## Camera & Microphone Settings

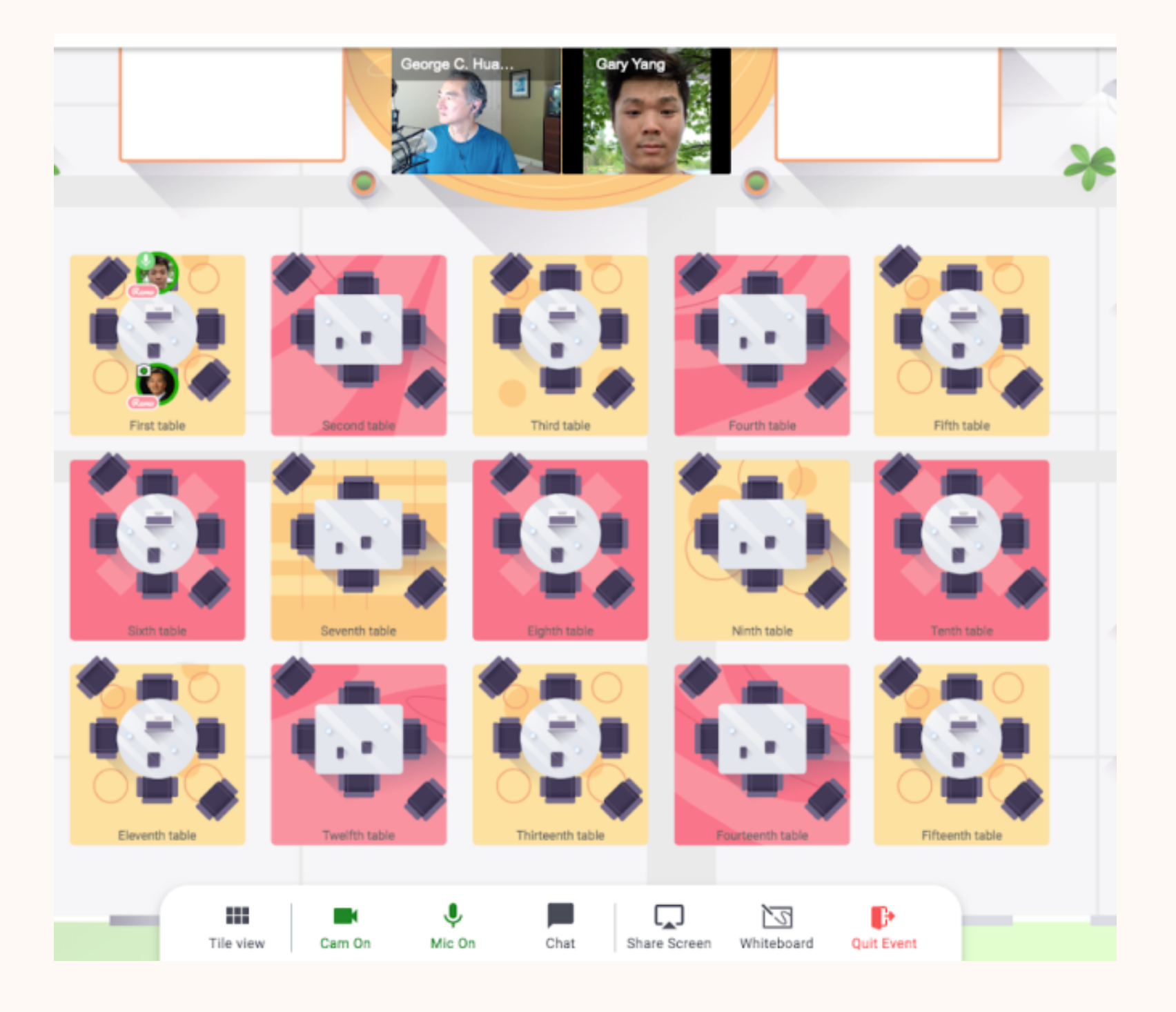

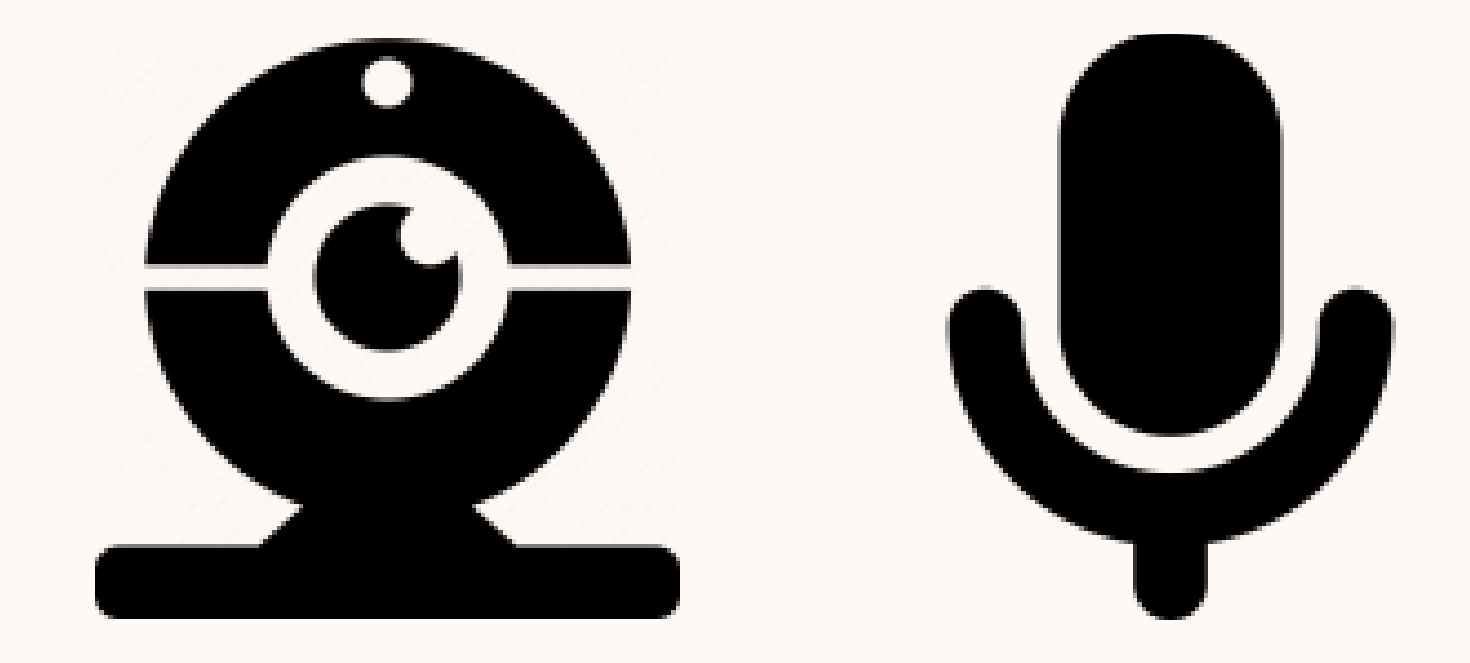

To get the full experience of connecting with others, we recommend using a device with a camera and microphone.

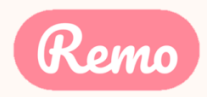

# **Device Compatibility**

Remo works on desktops, laptops and mobile phones. Tablets are not supported at this time.

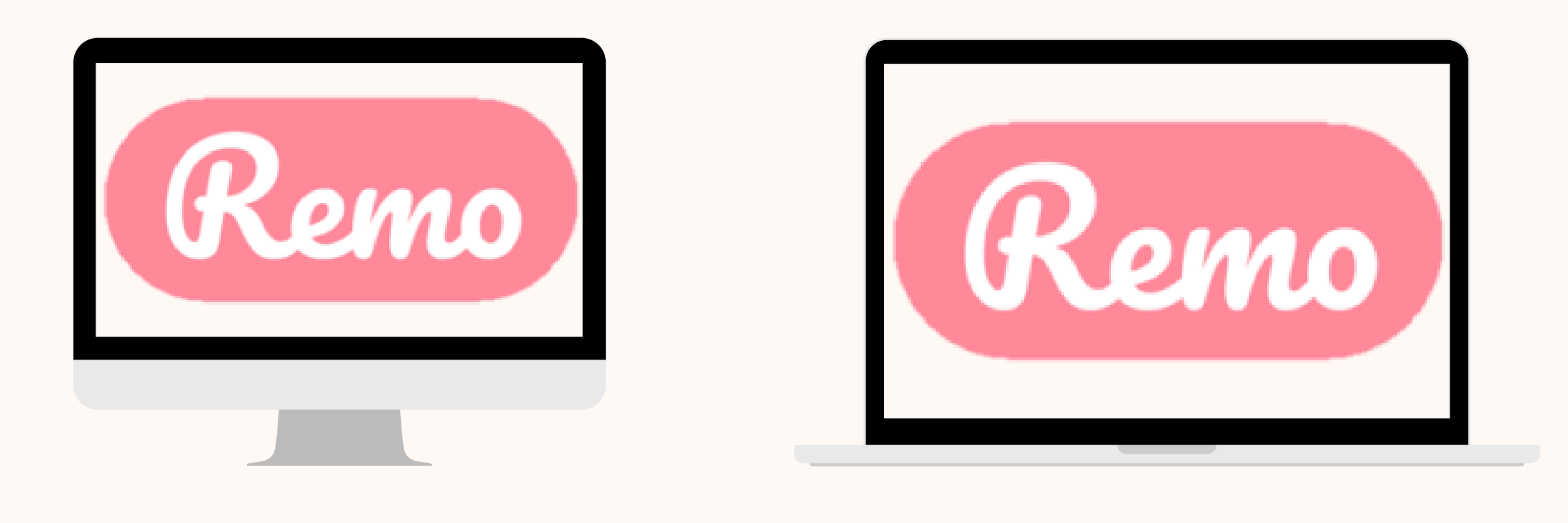

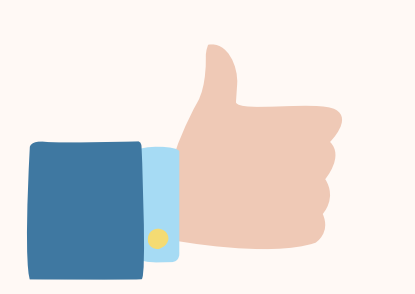

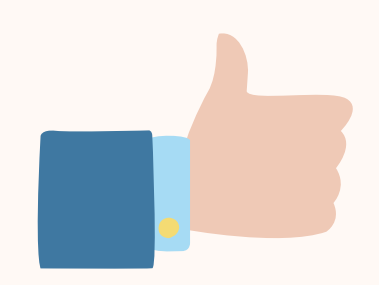

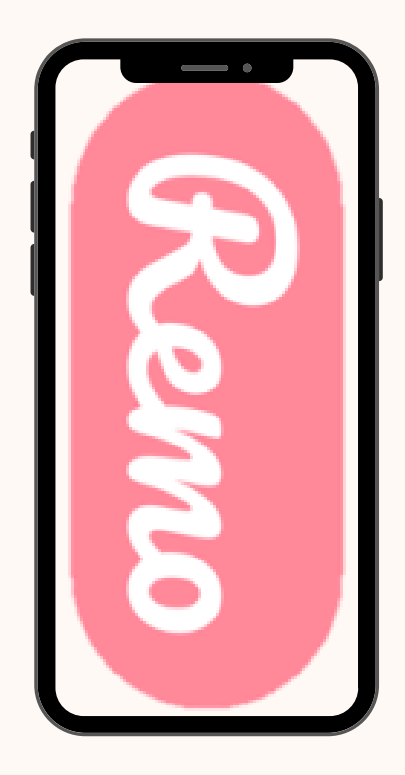

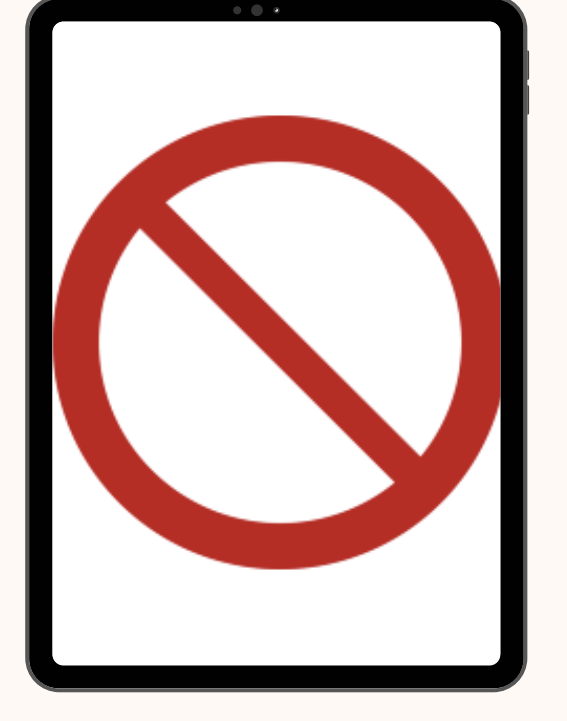

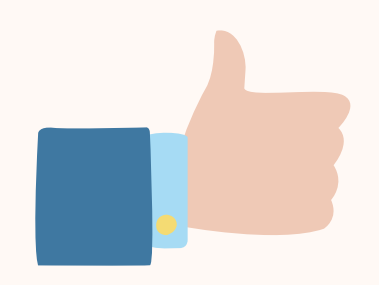

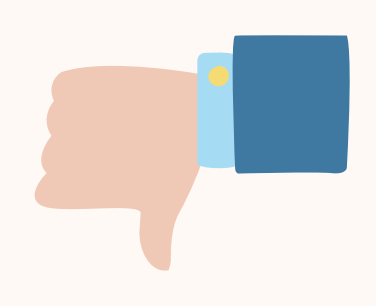

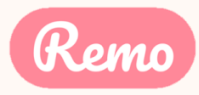

# Operating System Compatibility

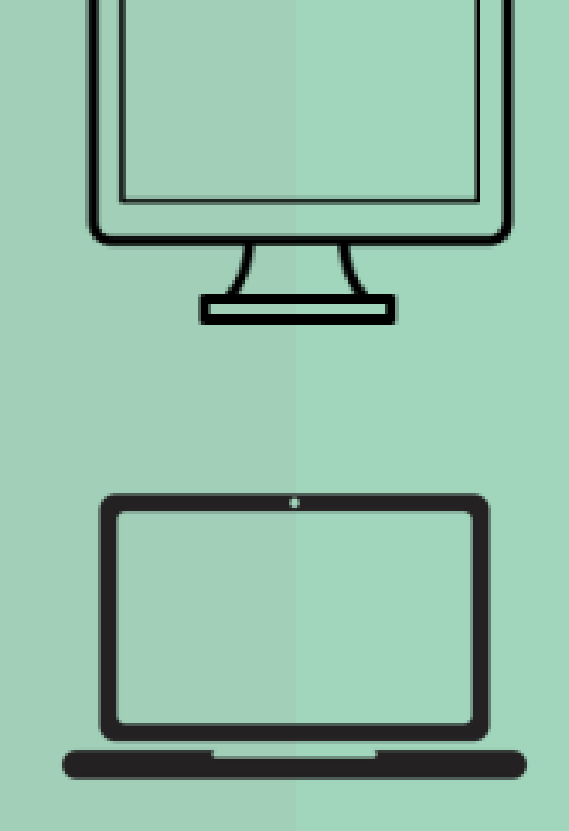

Make sure your operating system is updated to the latest version.

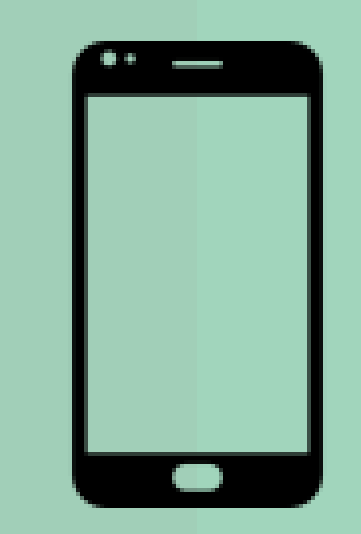

### On desktops and laptops, Remo is compatible with macOS and Windows 10

### On Smartphones, Remo is compatible with iOS and android

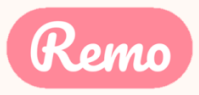

### **Browser Compatibility** Make sure your browser is updated to the latest version.

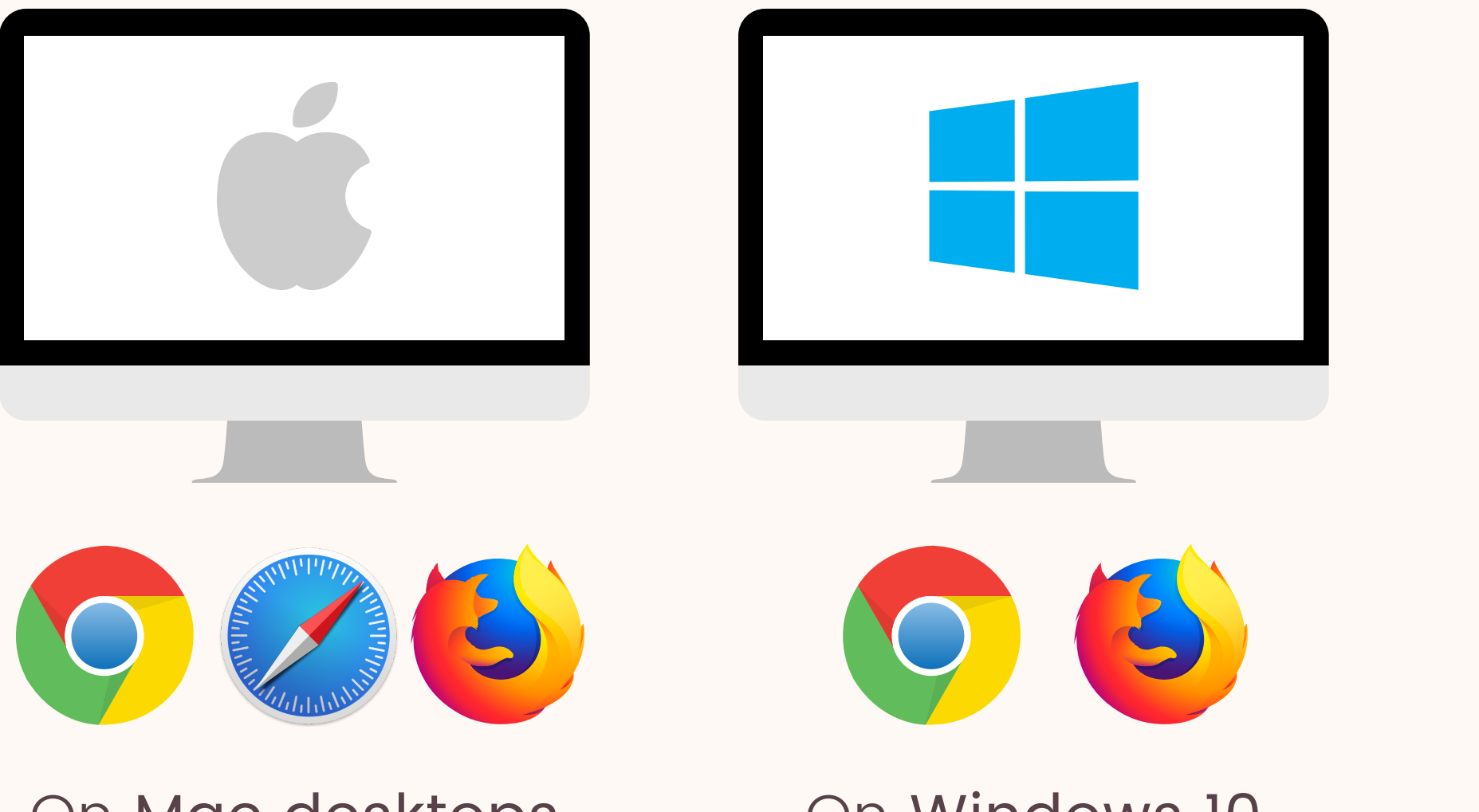

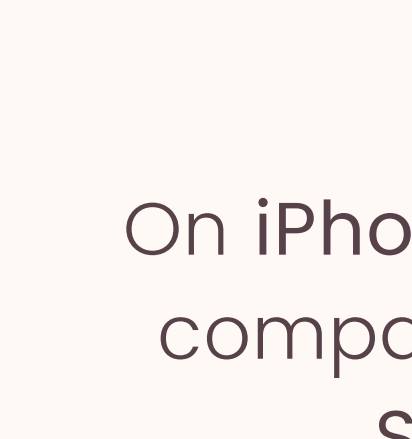

On Mac desktops and laptops, Remo is compatible with: Chrome, Safari & Firefox

On Windows 10 desktops and laptops, Remo is compatible with: Chrome & Firefox

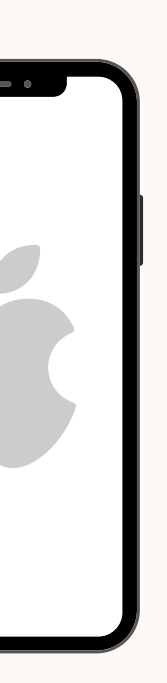

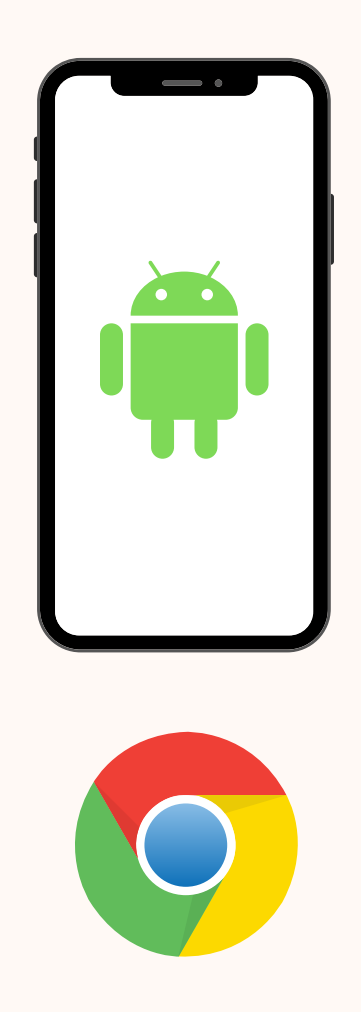

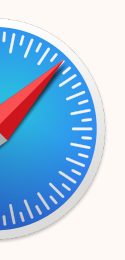

On iPhone, Remo is compatible with: Safari

On Android phones, Remo is compatible with: Chrome

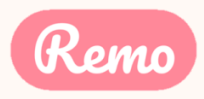

# **Detailed Compatibility Requirements**

| <b>Operating System (OS)</b> | OS Version                                                                                                    | Browser                       | Browser Version          |
|------------------------------|----------------------------------------------------------------------------------------------------|-------------------------------|--------------------------|
|                              | $c = 10.13 + \frac{Chrome}{Firefox} = 12$ $10.14.4 + \frac{Chrome}{Firefox} = 12$ $10.14.4 + \frac{Chrome}{Firefox} = 12$ $13 + \frac{Chrome}{Firefox} = 12$ $13 + \frac{Chrome}{Firefox} = 12$ $13 + \frac{Chrome}{Firefox} = 12$ $13 + \frac{Chrome}{Firefox} = 12$ $13 + \frac{Chrome}{Firefox} = 12$ | Chrome                        | 77+                      |
|                              |                                                                                                    | Firefox                       | 76+                      |
| Mac                          |                                                                                                    | 12.1+ (no screen-<br>sharing) |                          |
|                              |                                                                                                    |                               | 13+ (full compatibility) |
|                              |                                                                                                    | Chrome                        | 77+                      |
|                              |                                                                                                    | Firefox                       | 76+                      |
| Windows                      | 10                                                                                                    | Chrome                        | 77+                      |
| VVINGOWS                     | Windows 10                                                                                                    | Firefox                       | 76+                      |
| iOs                          | 12.4+                                                                                                    | Safari                        |                          |
| 103                          | 13.0+                                                                                                    | Jaran                         |                          |
| Android                      | 7 - 10                                                                                                    | Chrome                        |                          |

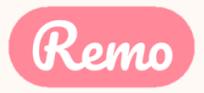

# Troubleshooting Guides

If your camera and/or microphone do not work, try these troubleshooting guides:

WINDOWS 10: <u>HTTP://WIN10.REMO.CO</u>

MAC: <u>HTTP://MAC.REMO.CO</u>

IPHONE: <u>HTTP://IPHONE.REMO.CO</u>

ANDROID: <u>HTTP://ANDROID.REMO.CO</u>

and if it still doesn't work...

# Contact us on Chat Support

Visit live.remo.co and click on the "Need Help" button on the bottom-left corner

Log in to Remo Conference

G Log in with Google

Email address

Password

Forgot password?

Log In

Don't have an account? Sign up now

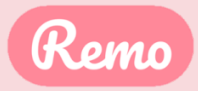

# 2. Register for the event

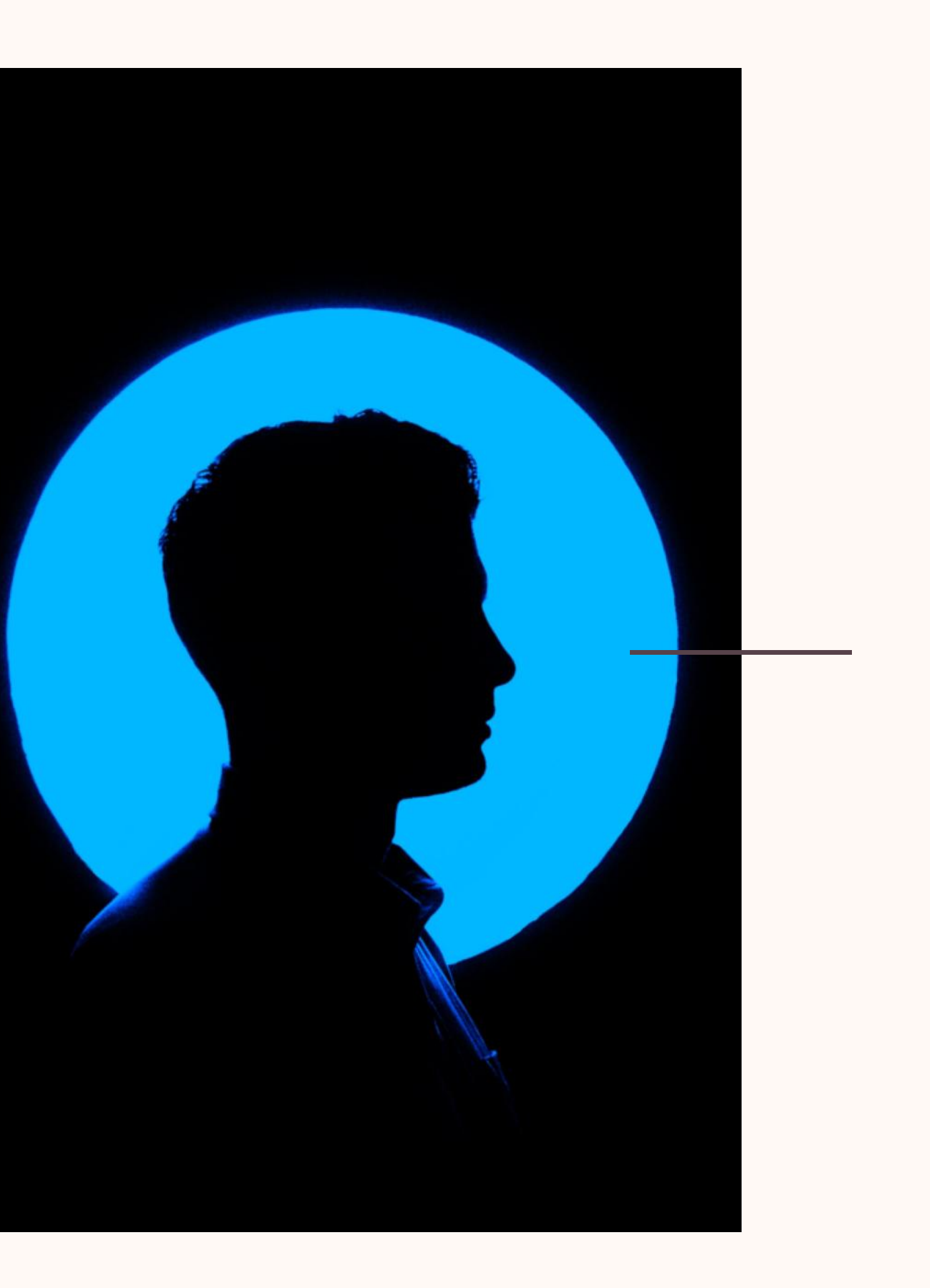

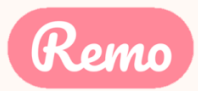

### Join an event!

Congratulations! You're now ready to attend your first event on Remo! Here's how:

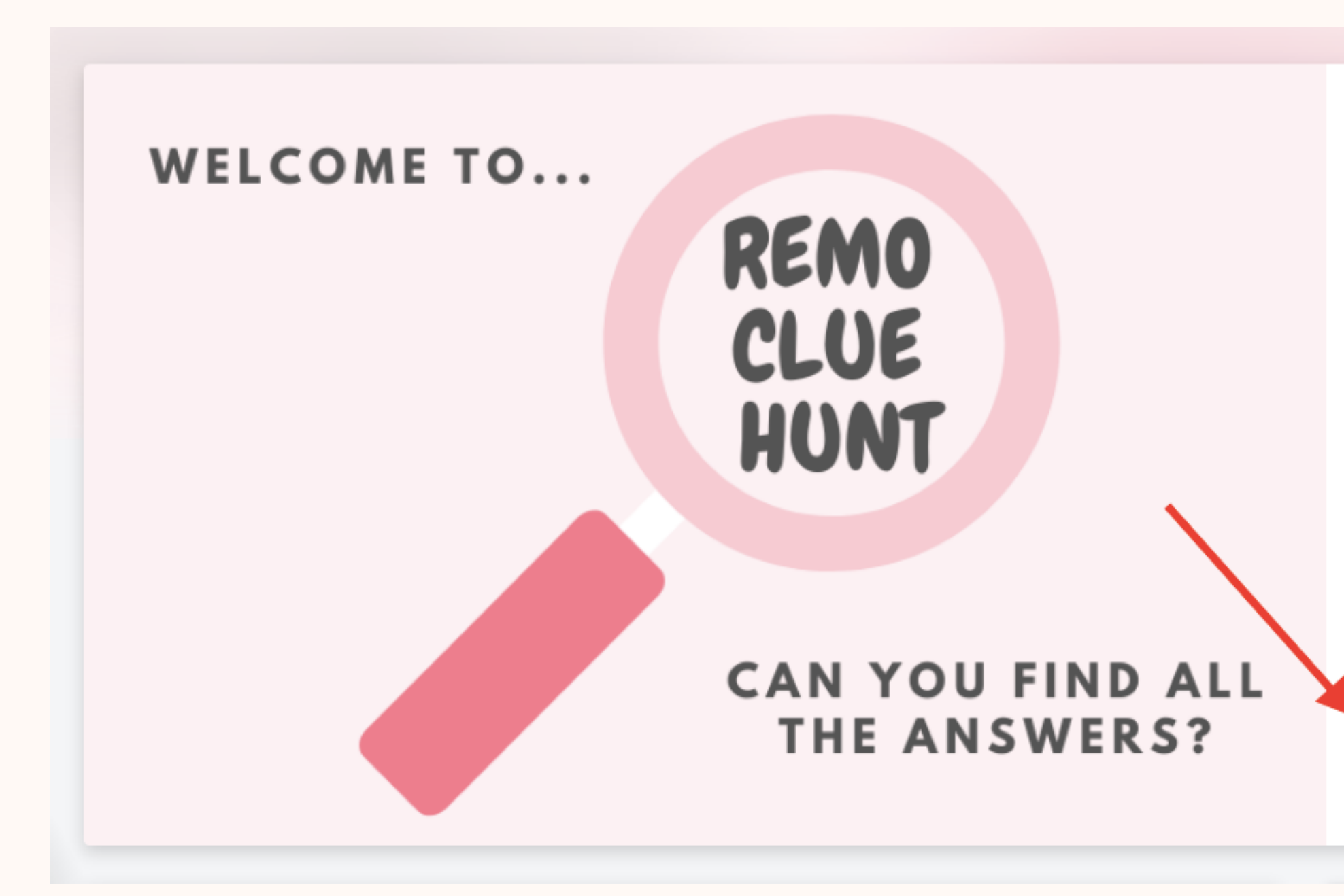

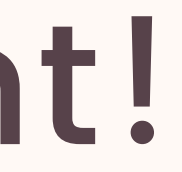

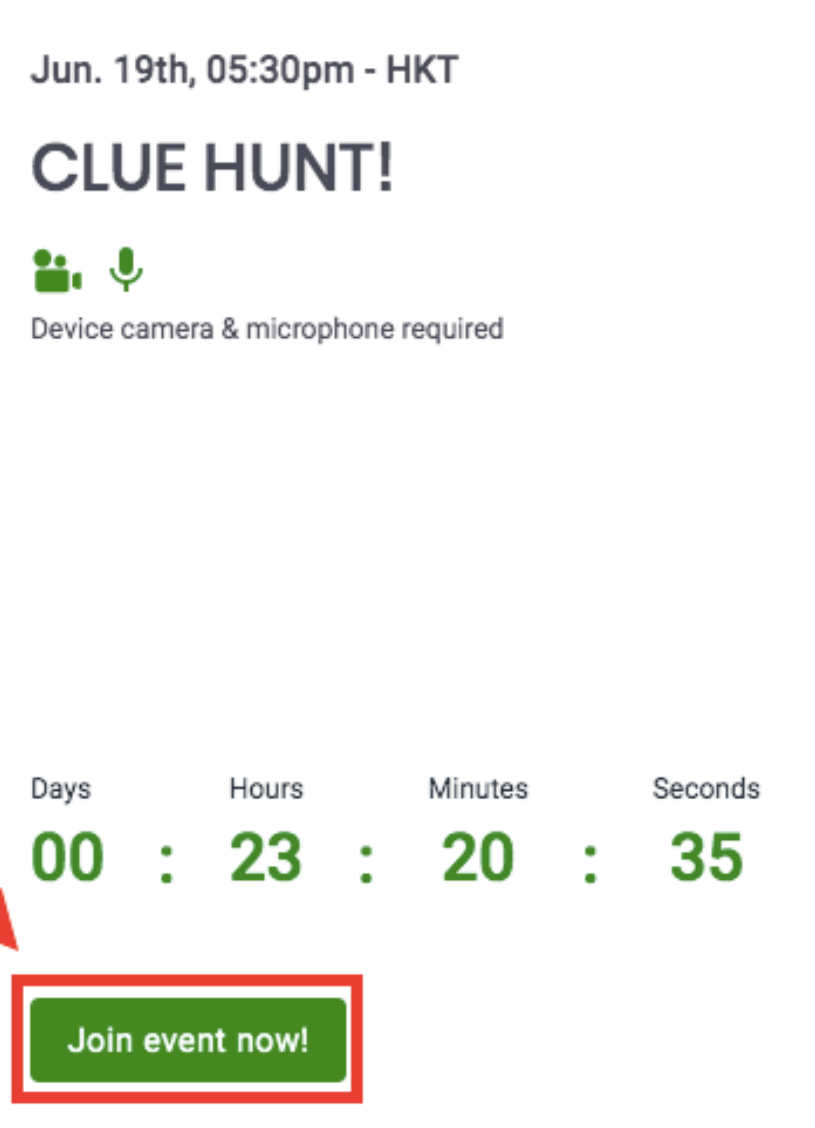

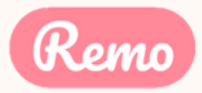

### Join an event!

### You've been invited to join Remo!

Tasneem Muchhala has invited you to join them in Remo. Click the button below to get started.

Accept Invitation

If the button above doesn't automatically rearrect you to our page, prease copy and paste the following link into your browser:

https://live.remo.co/a/bec73a179466d7b91659910670acb572

All the best,

The Remo team

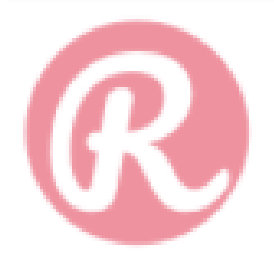

Unsubscribe - Unsubscribe Preferences

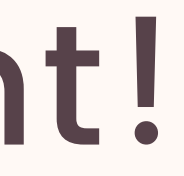

### Step 1: Accept the invitation!

Check your email for the event invite, and click the button "Accept Invitation"

Alternatively, if the host directly gave you the event URL, click that

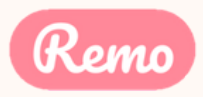

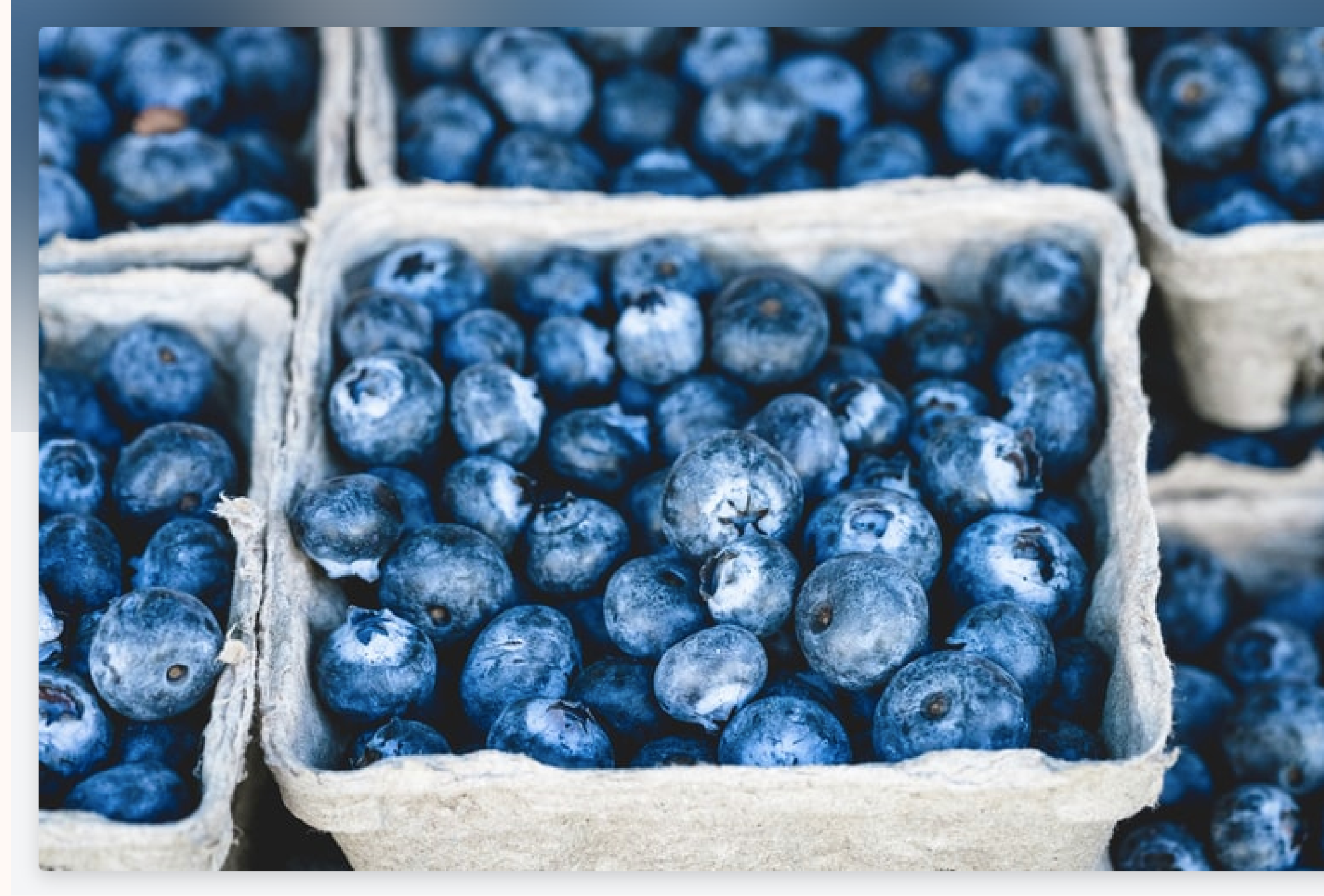

Step 2: Register for or Confirm your spot at the event Click the "Save me a spot!" or "Confirm my attendance!" button. (This can be done before the event starts) Now you'll be asked to either login or create an account

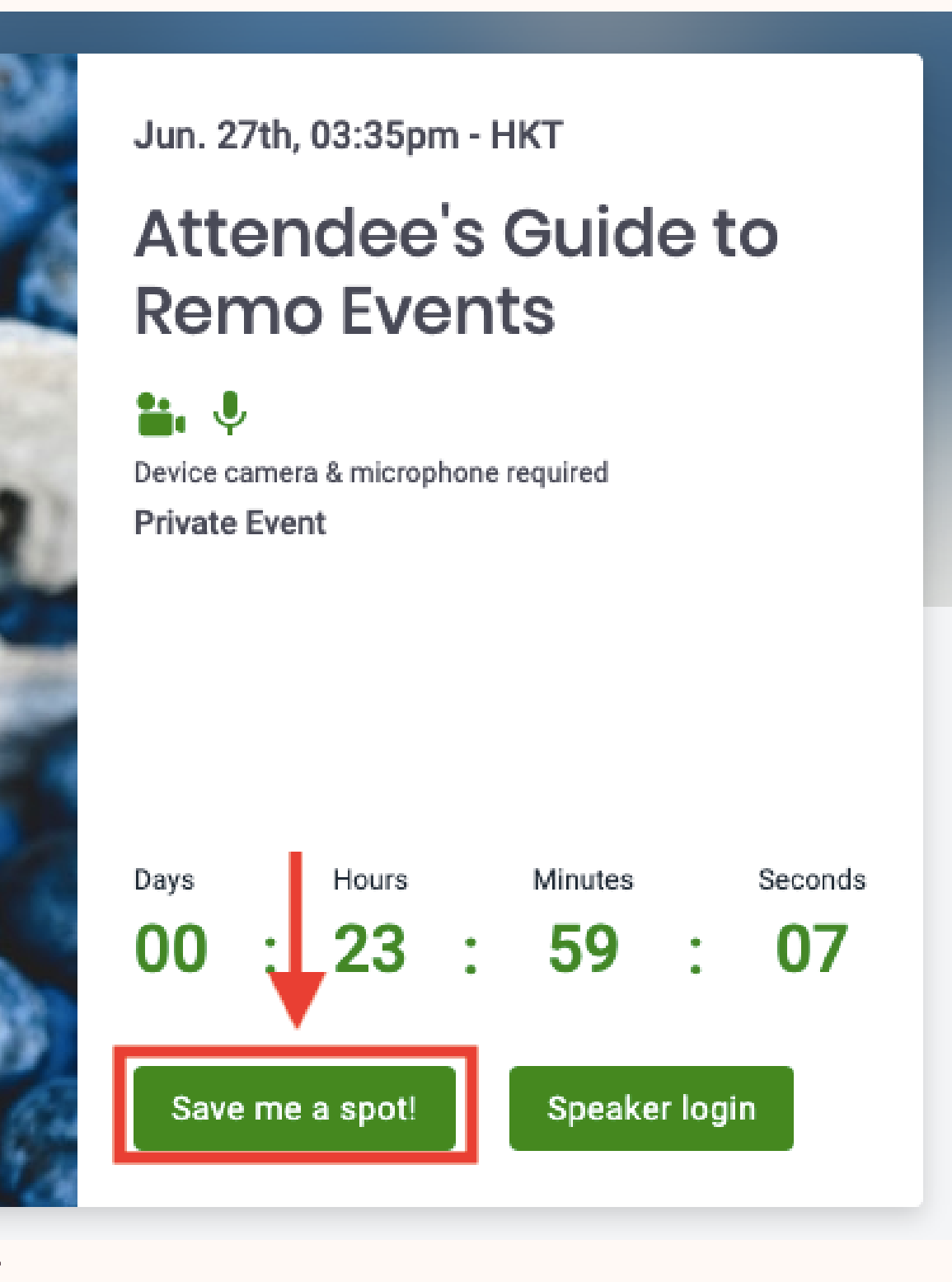

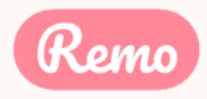

EVENT: PUBLIC +NEVER JOINED A **REMO** EVENT

> CREATE AN ACCOUNT!

EVENT: PUBLIC +HAVE JOINED A **REMO** EVENT

LOGIN WITH YOUR EMAIL & PASSWORD!

EVENT: PRIVATE + NEVER JOINED A **REMO** EVENT

CREATE AN ACCOUNT! \*MAKE SURE YOU USE THE EMAIL ADDRESS THE HOST USED TO INVITE YOU

### EVENT: PRIVATE +HAVE JOINED A **REMO** EVENT

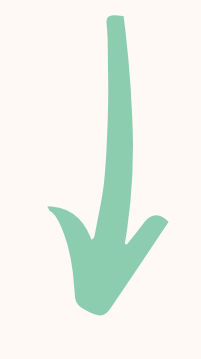

### LOGIN \*MAKE SURE TO LOGIN WITH THE EMAIL ADDRESS THE HOST USED TO INVITE YOU

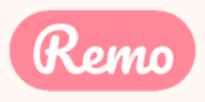

### Register now!

### **Remo Super Hosts Party**

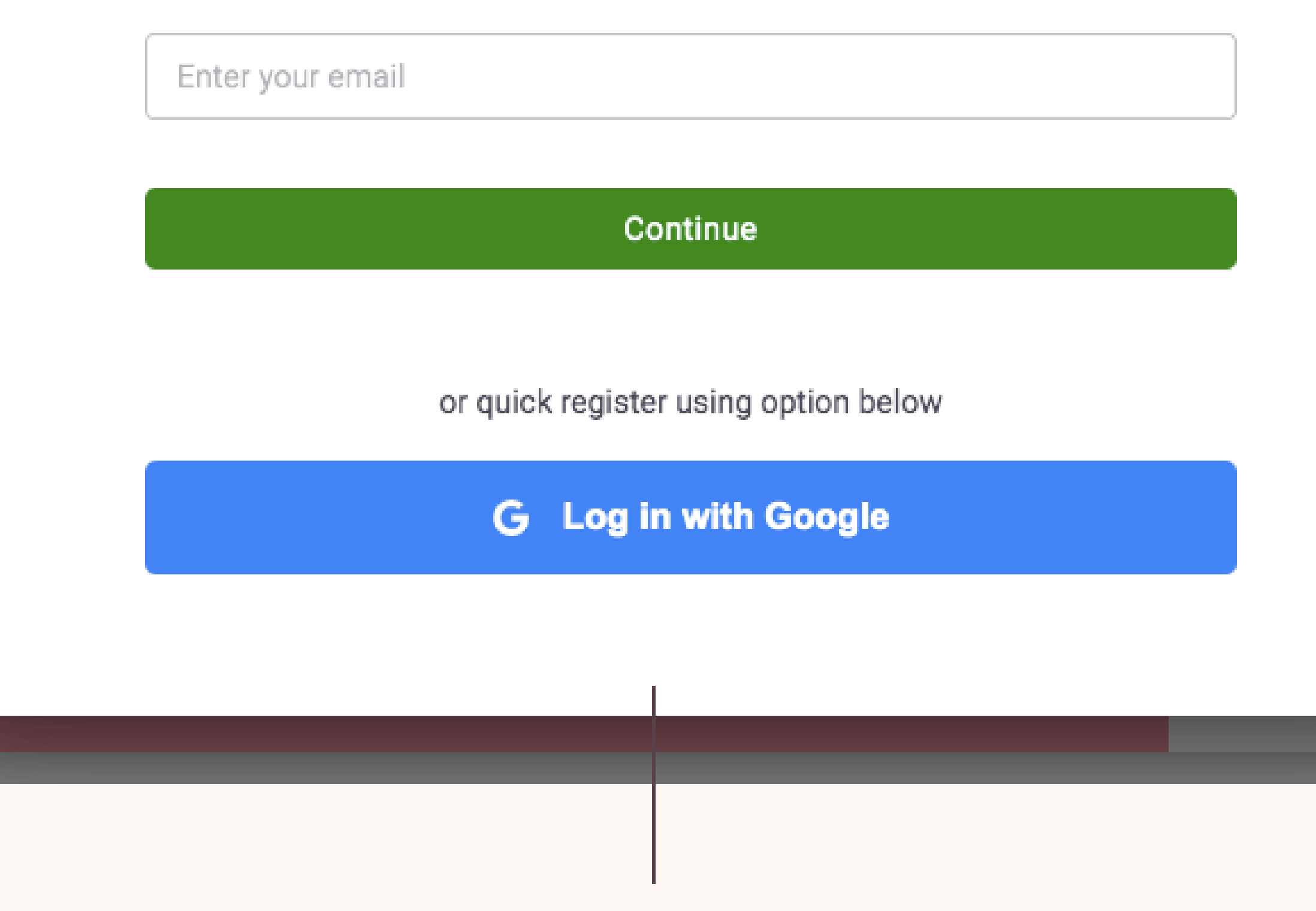

Now you can set up your profile before the event! Instructions below...

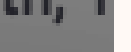

X

Step 3: If you already have an account enter your email.

If not, it will automatically ask you to create an account by entering your name, email address, and create a password of your choosing. (password must be 6 characters min.)

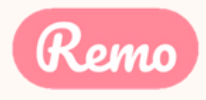

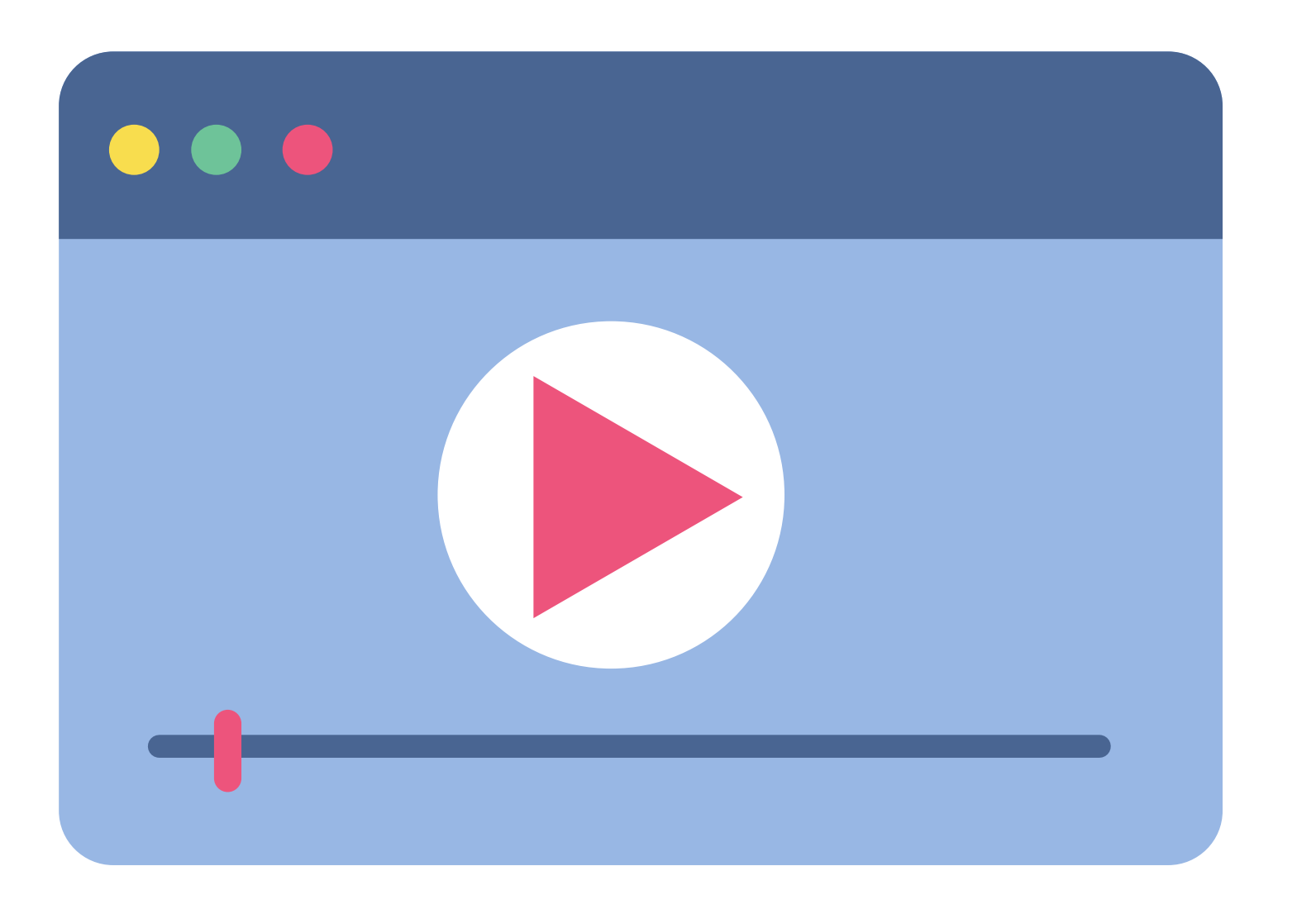

If the link does not work: https://hi.remo.co/yourprofile

Alternatively, follow the written instructions below...

# Video Time!

Watch this video on how to set up your very own Remo profile

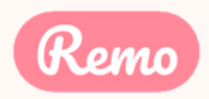

### Step 1: Go to the upper right corner of your window and click on the profile icon. A drop-down menu appears.

Aug. 6th, 11:00pm - HKT

### **Remo Super Hosts Party**

**11.** V

DSTS

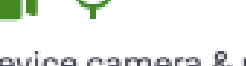

Device camera & microphone required

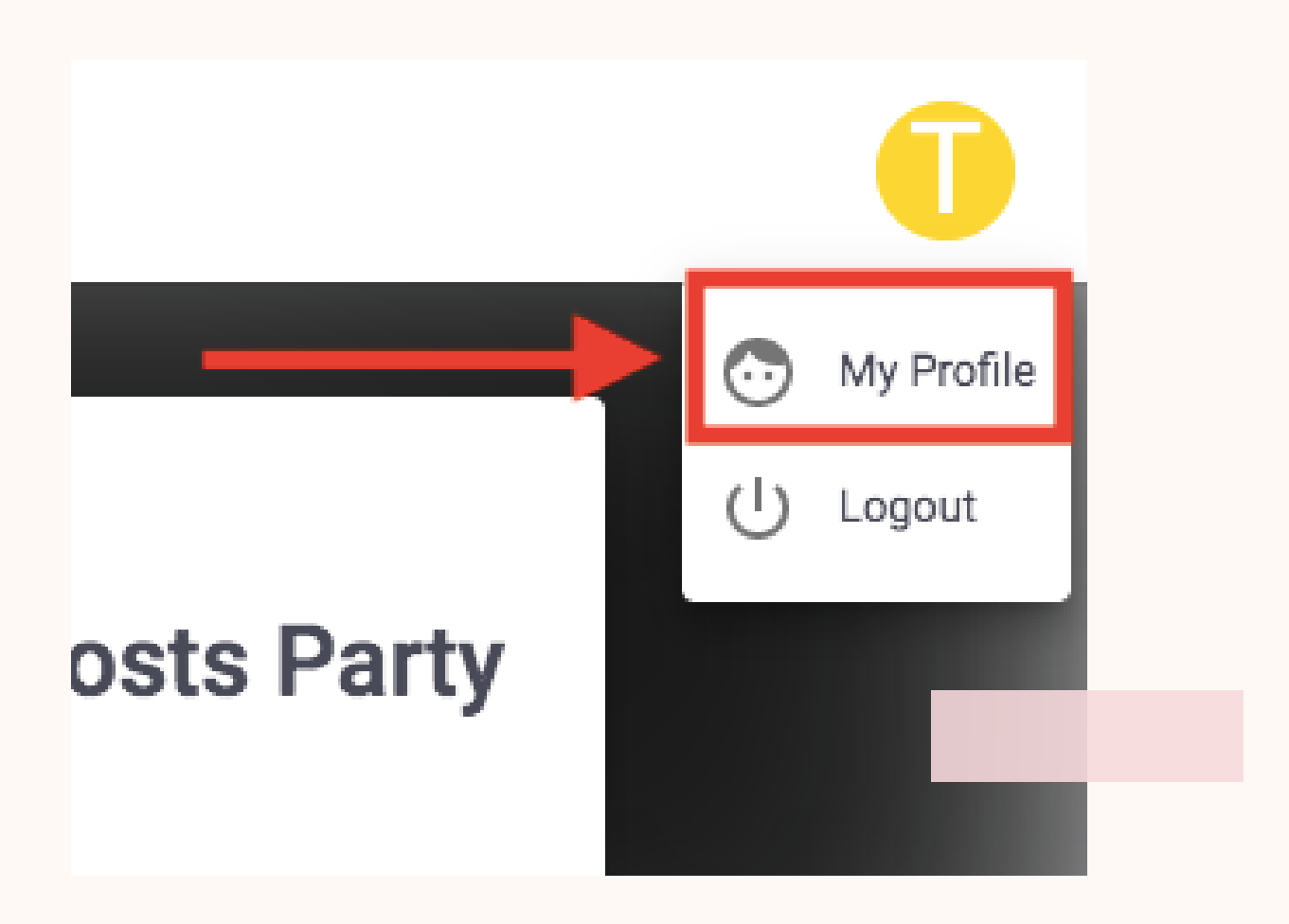

Step 2: Click on "My Profile" Then the profile window will appear.

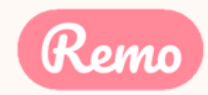

|                                          | Step 3: Cl<br>details<br>Fill in as<br>dor |
|------------------------------------------|--------------------------------------------|
| Change Profile Picture <u>Remov</u>      | CLICK O<br>PROFILE                         |
| Full Name *                              | YOU CAN                                    |
| George C. Huang, M.D.                    | VV/DITE A                                  |
| Headline<br>Experience the Magic of Remo | COMPAN                                     |
| Company<br>Remo                          | INSERT Y                                   |
| Job Title                                | - INSERT Y                                 |
| Meeting Schedule Link (e.g. Calendly)    | PUT YOU<br>(E.G. CA                        |
| LinkedIn Public Profile URL              | COPY AN<br>COPY AN                         |
|                                          | UKL                                        |

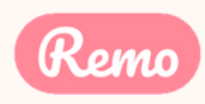

- ND PASTE YOUR LINKEDIN URL ND PASTE YOUR FACEBOOK PROFILE
- **R MEETING SCHEDULE LINK** ALENDLY, BOOK LIKE A BOSS, ETC.)
- OUR JOB TITLE
- OUR COMPANY NAME
- NY OR ROLE
- N ALSO CHANGE YOUR NAME BRIEF HEADLINE ABOUT YOUR
- N "ADD YOUR PHOTO". SELECT A IMAGE NO LARGER THAN 512 KB
- ne, click <mark>'Save Changes'</mark>
- lick on 'Edit Profile'. The profile window appears as shown. s you wish! And once you're

### During the 3. event

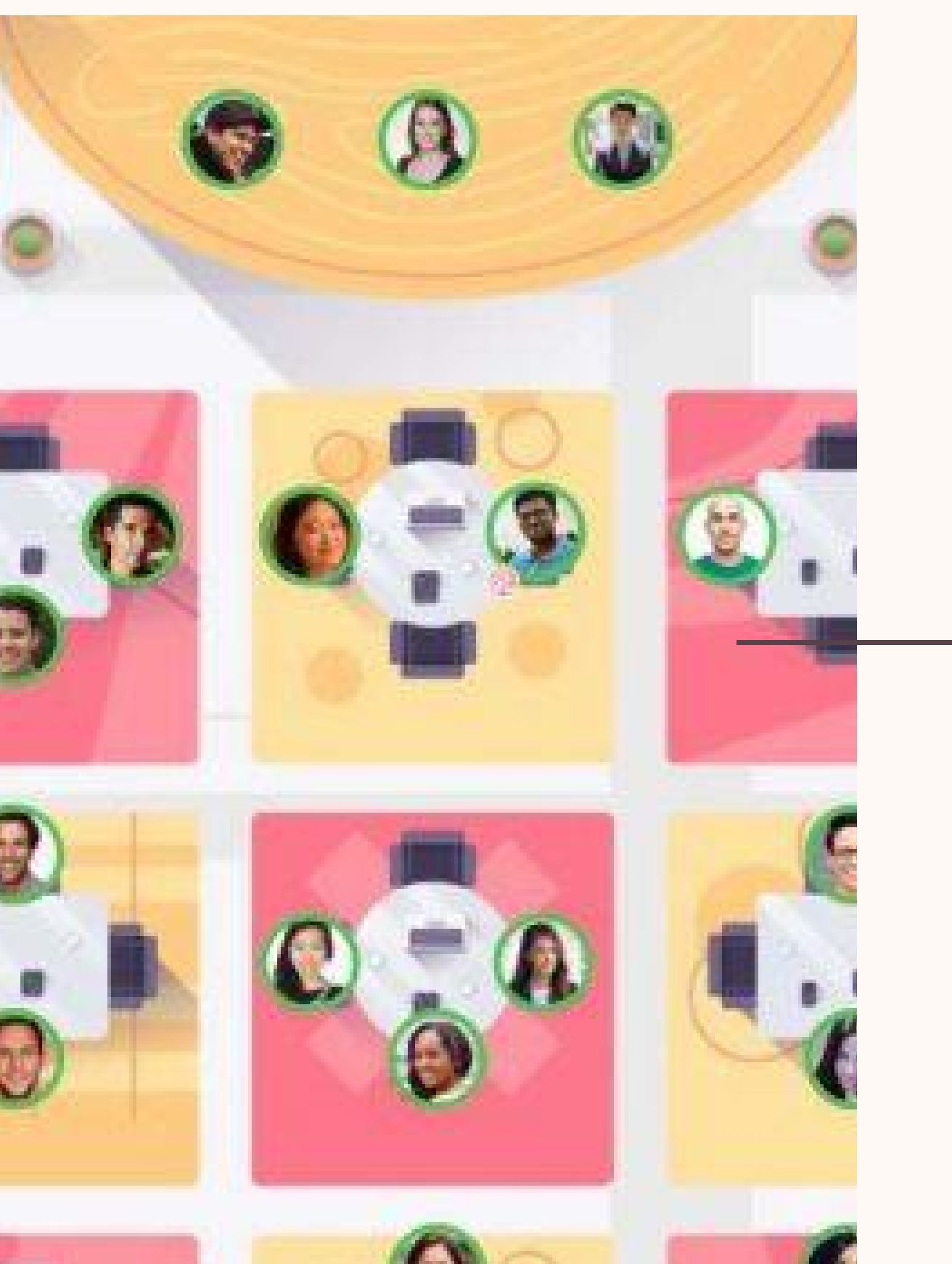

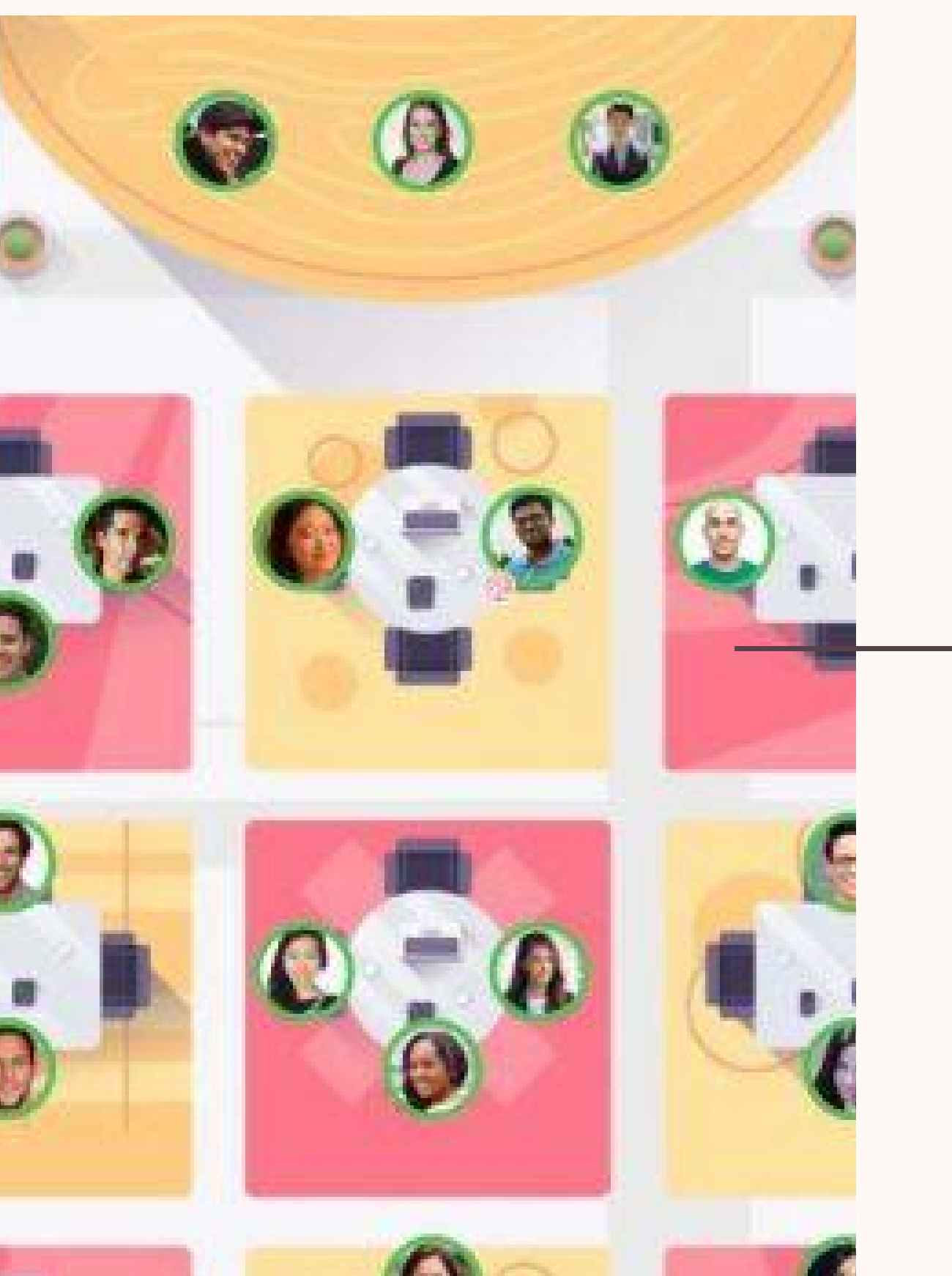

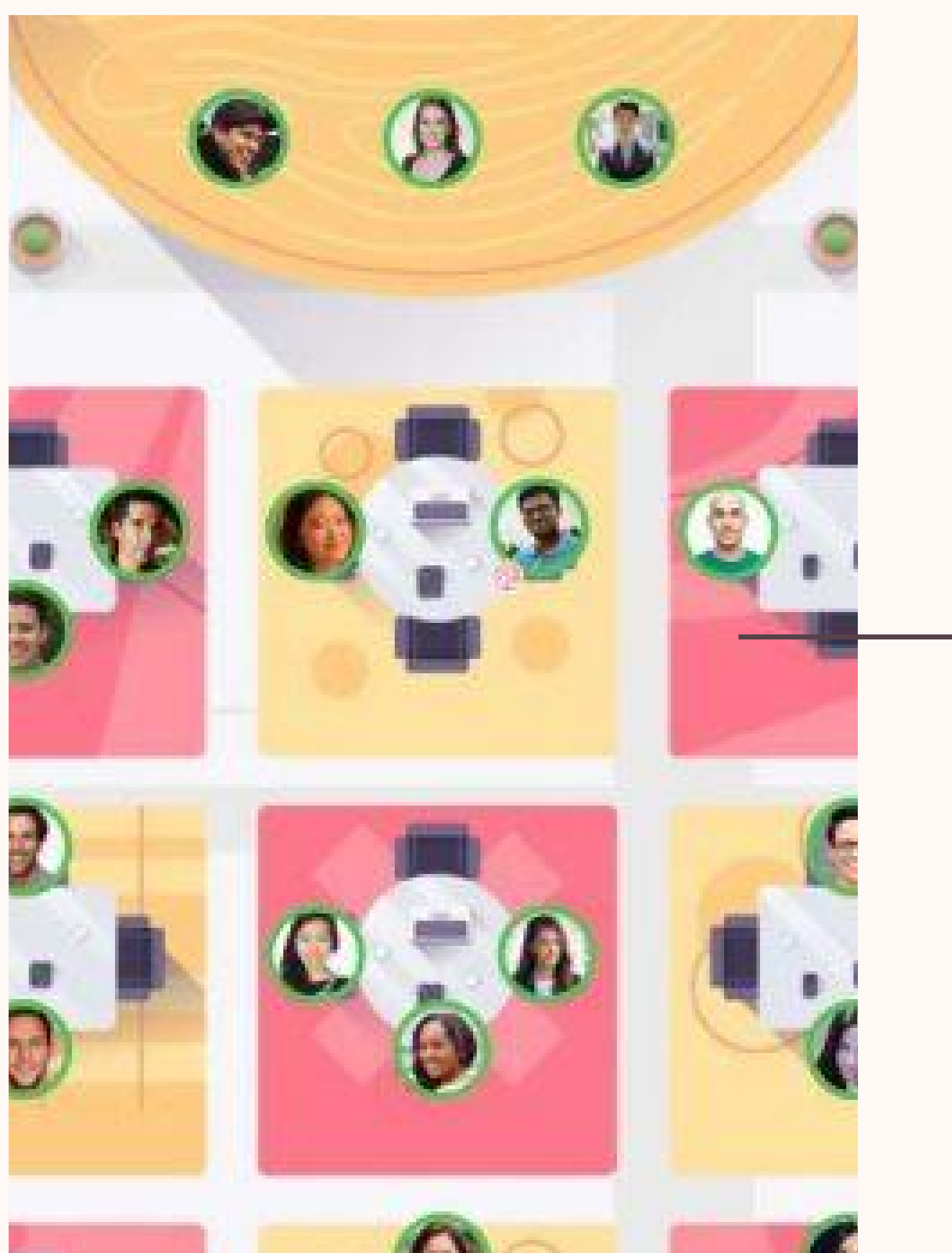

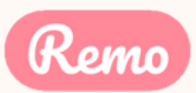

# **Optimize Your Experience**

For the best experience, we recommend following these steps: Close all other video applications, as well as memoryintensive programs (especially in Windows 10) Close other browser windows Close other tabs in your browser Connect to the internet using a wired connection (faster and more stable than WiFi) When possible, use your Desktop/Laptop rather than Mobile

phone

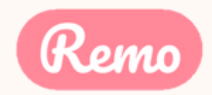

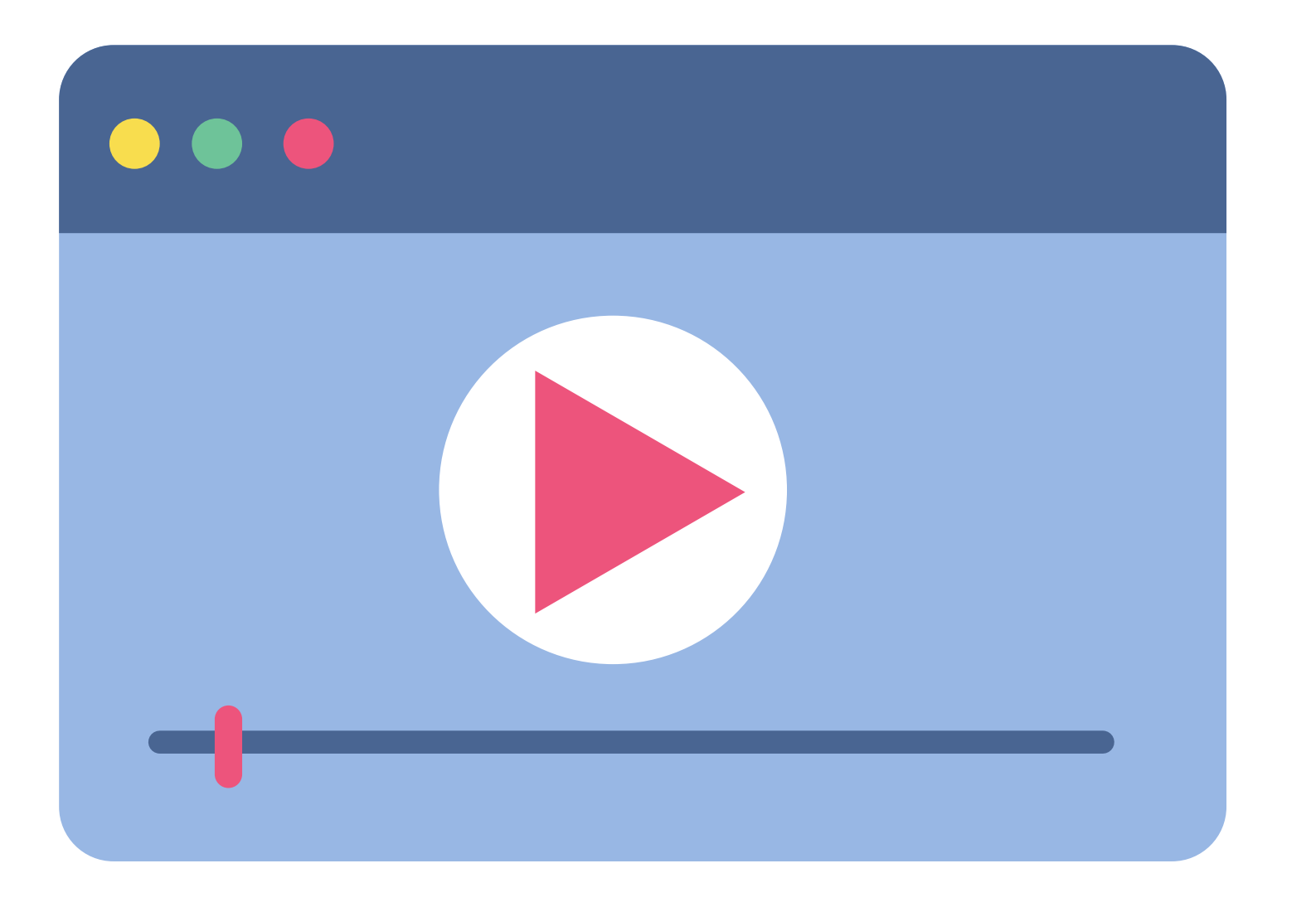

If the link does not work: https://www.youtube.com/w atch?v=P01JxUBNU2Y

Alternatively, follow the written instructions below...

# Video Time!

Watch this video on how to use Remo as a Guest

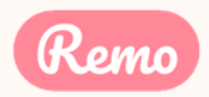

Go to the event link your organizer gives you (or click on the "Click here to access the event" button in your Reminder Email)

Once the countdown reaches 00:00:00 the event has started! Click the "Join event now!" button

\*Tip: If the button isn't showing, refresh your page (CTRL+R or CMD+R)

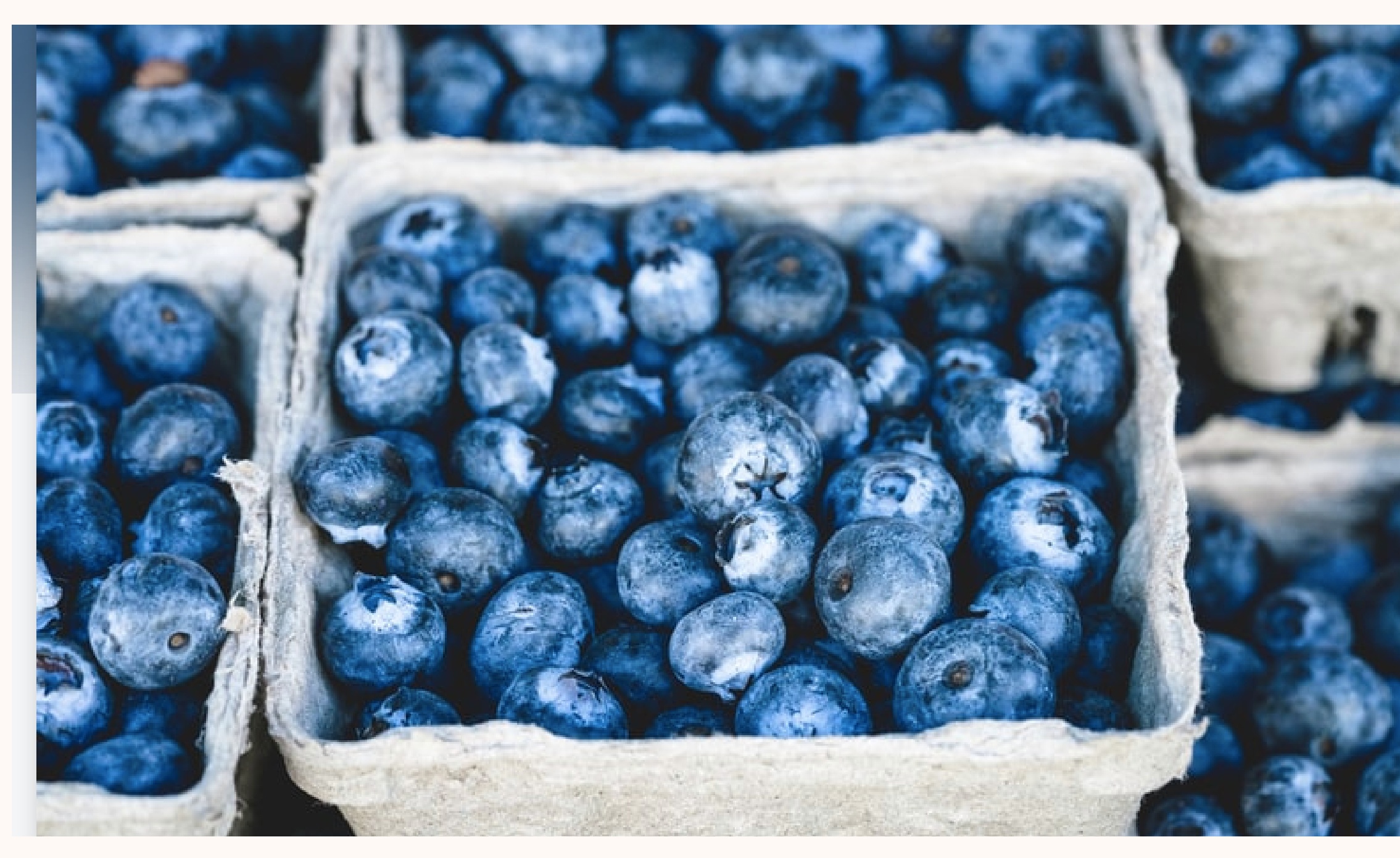

Jun. 26th, 03:45pm - HKT

### Attendee's Guide to **Remo Events**

Device camera & microphone required Private Event

The event has started 🎉

Join event now!

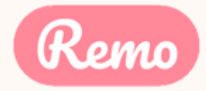

### Click through and follow the tutorial!

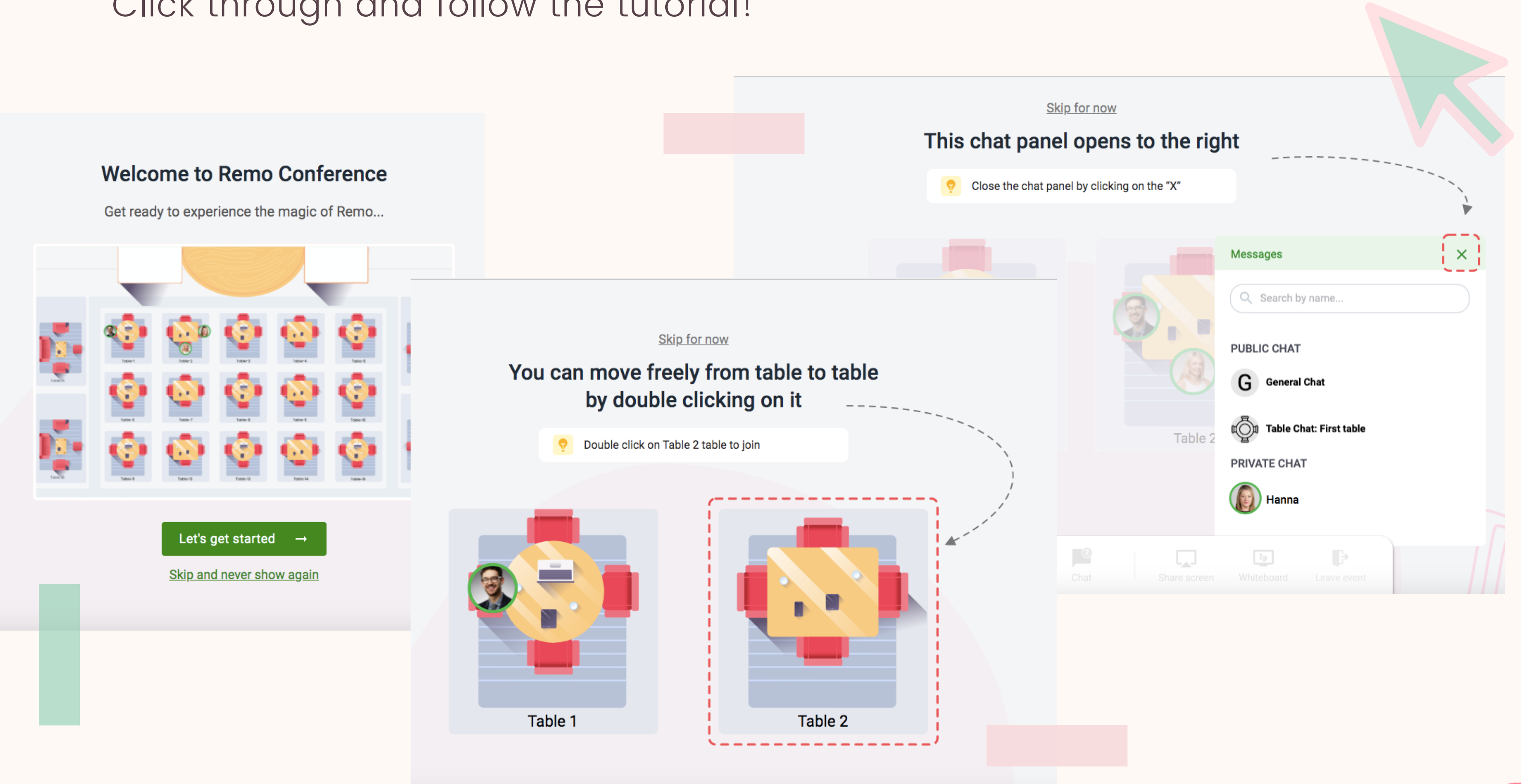

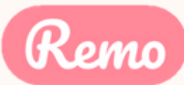

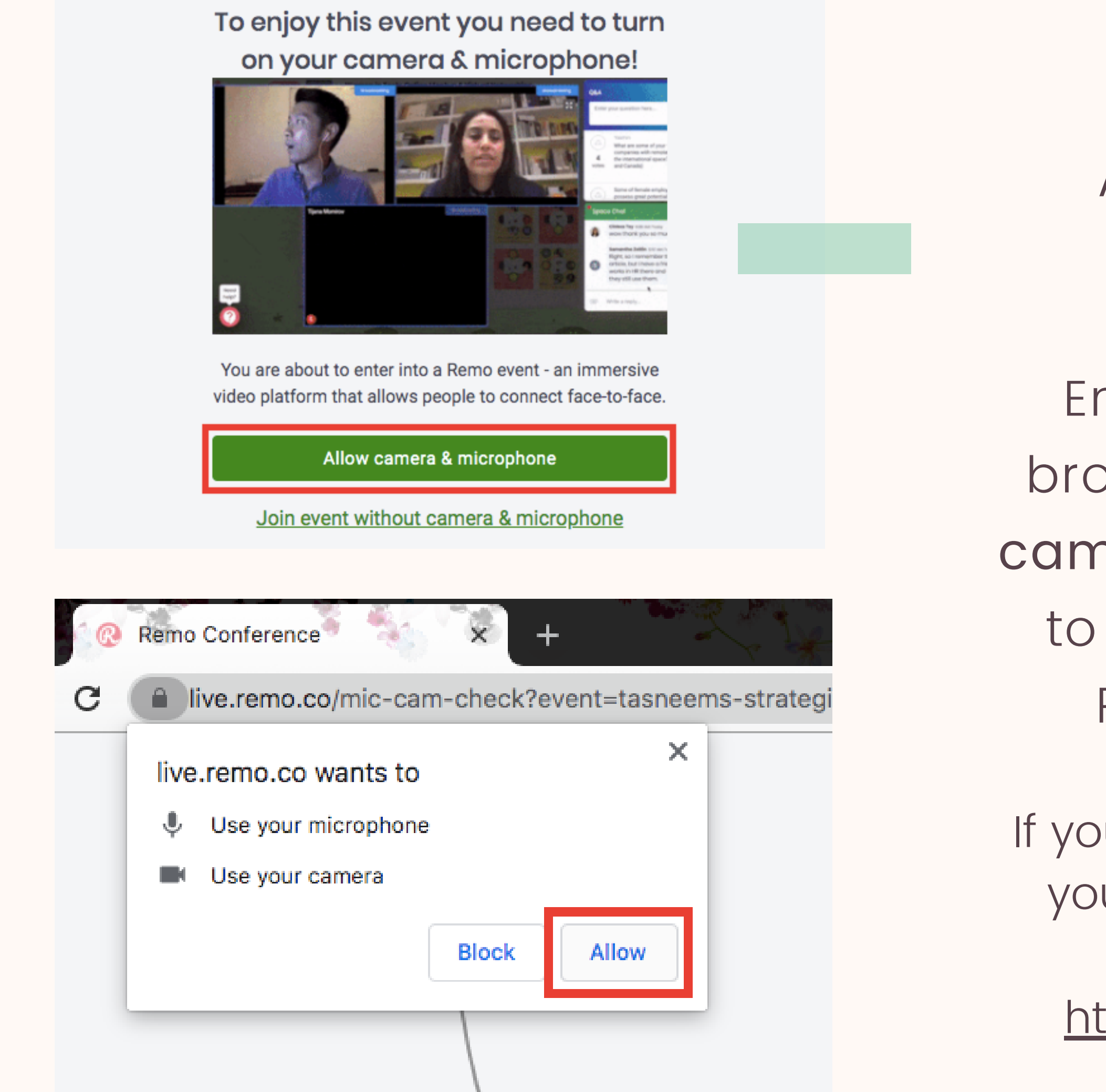

PAY SPECIAL ATTENTION HERE PLEASE...

Ensure you allow the browser access to your camera and microphone to get the most of the Remo experience!

If you're having problems, test your mic and cam here as well: <u>https://geartest.remo.co</u>

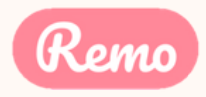

This is what you'll see when you enter an event

## **Floor View**

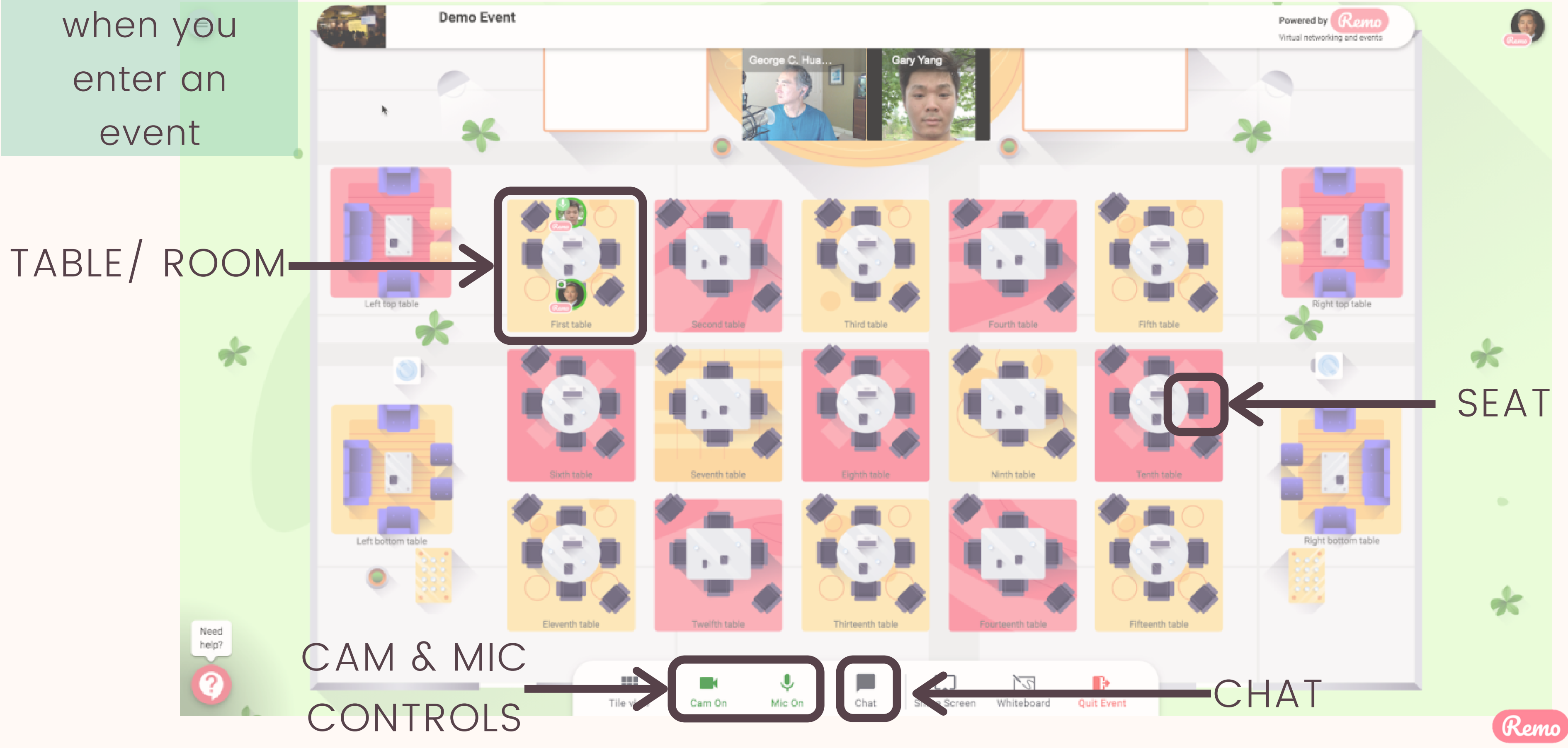

# Moving Cround Remo<sup>rence</sup> Guided Tour + Even

You will randomly join a table, but you are free to move around as you please

Simply double-click on the table you wish to join.

But If you try to join a table that is full, you will receive a message stating that the table is full.

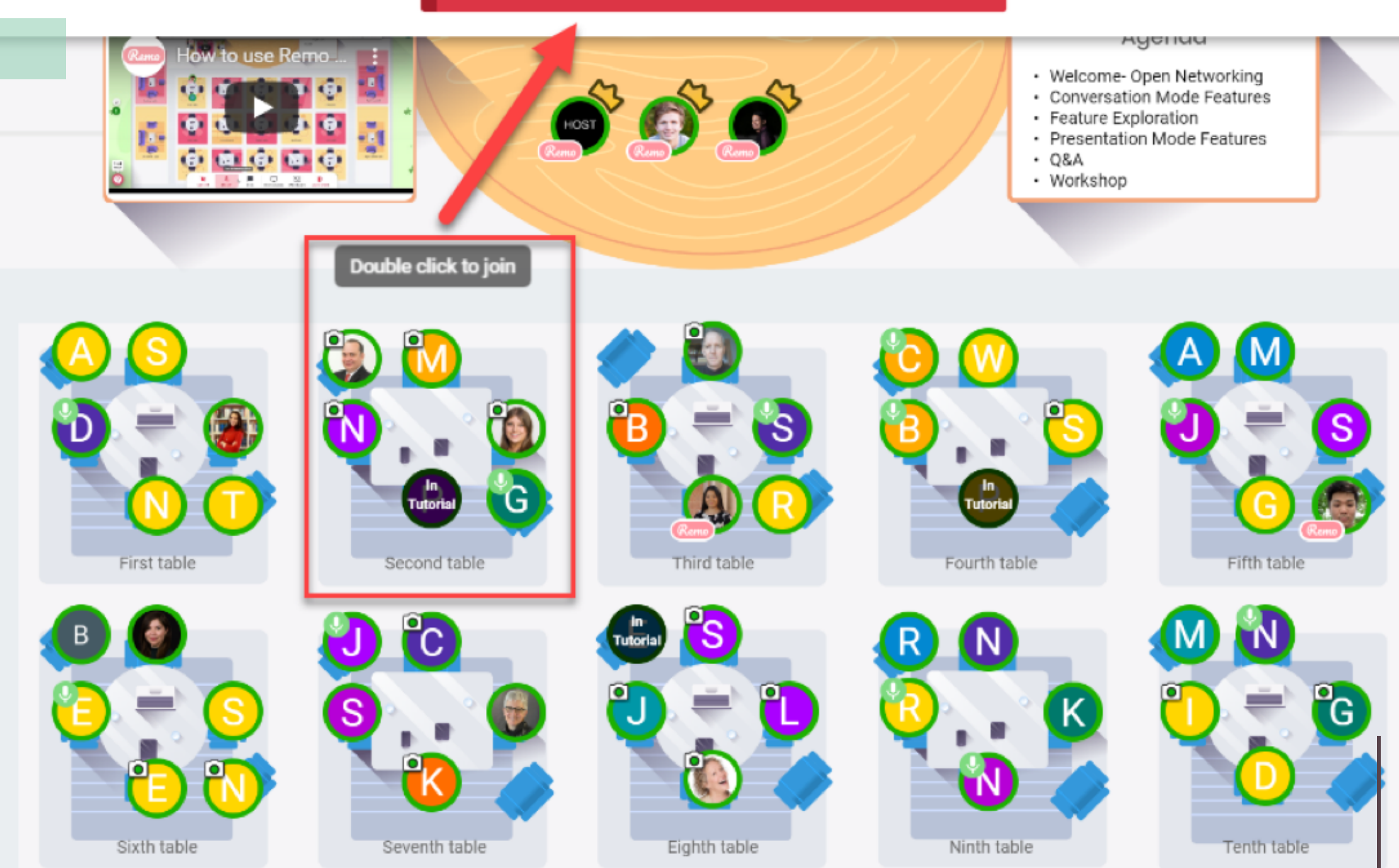

### The table is full and can only fit 6 people.

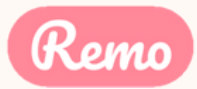

### Elevator

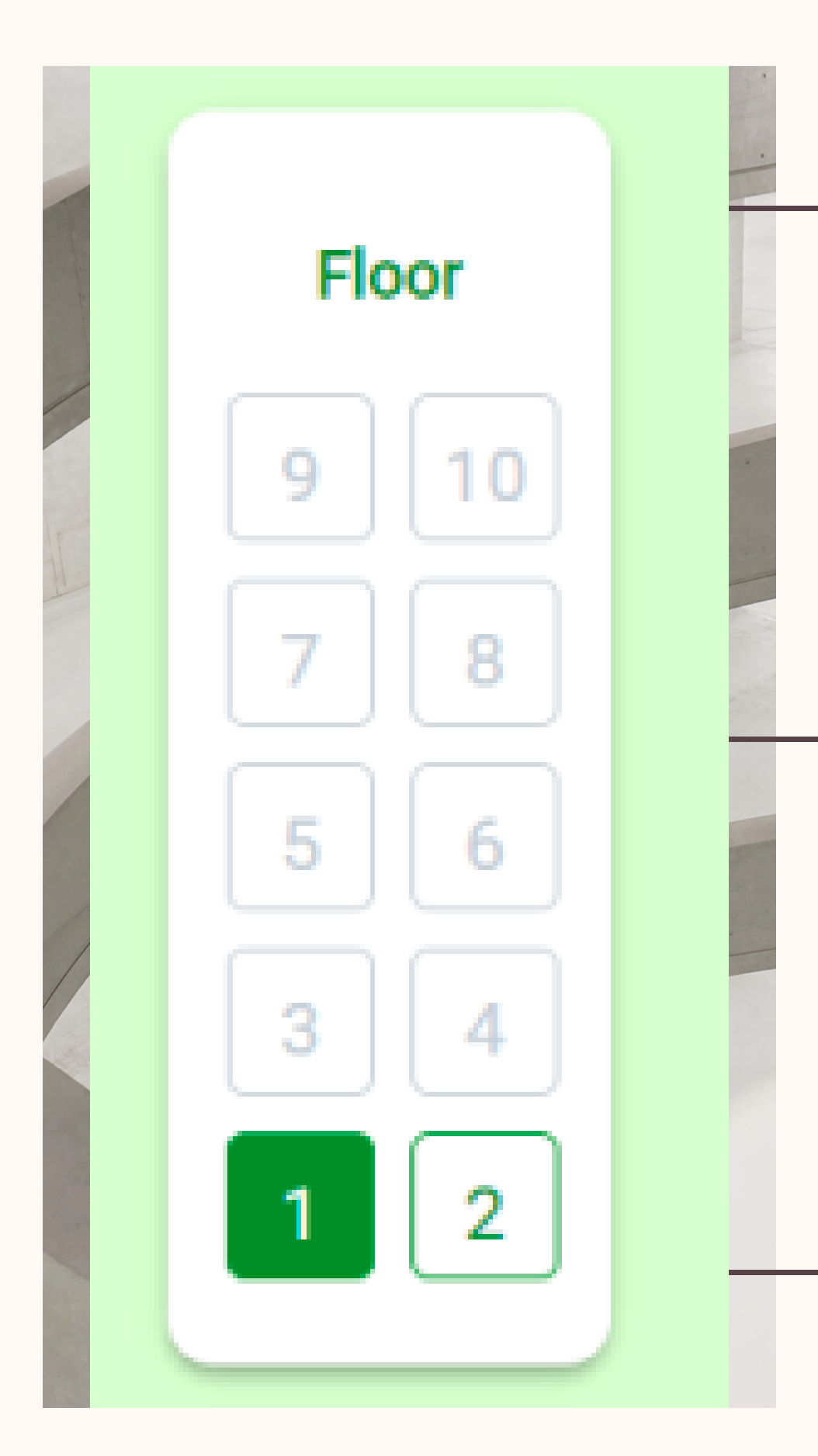

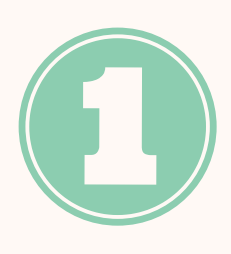

You can navigate between floors using the elevator dial on the left side of your screen

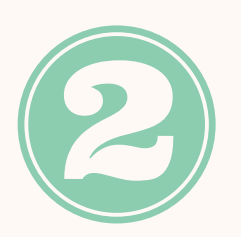

To see how many guests are on a particular floor, hover your cursor over the floor button.

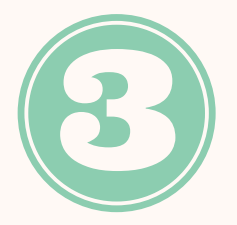

This only appears if there are multiple floors (so don't worry if you don't see one...)

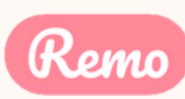

### Mic & Cam

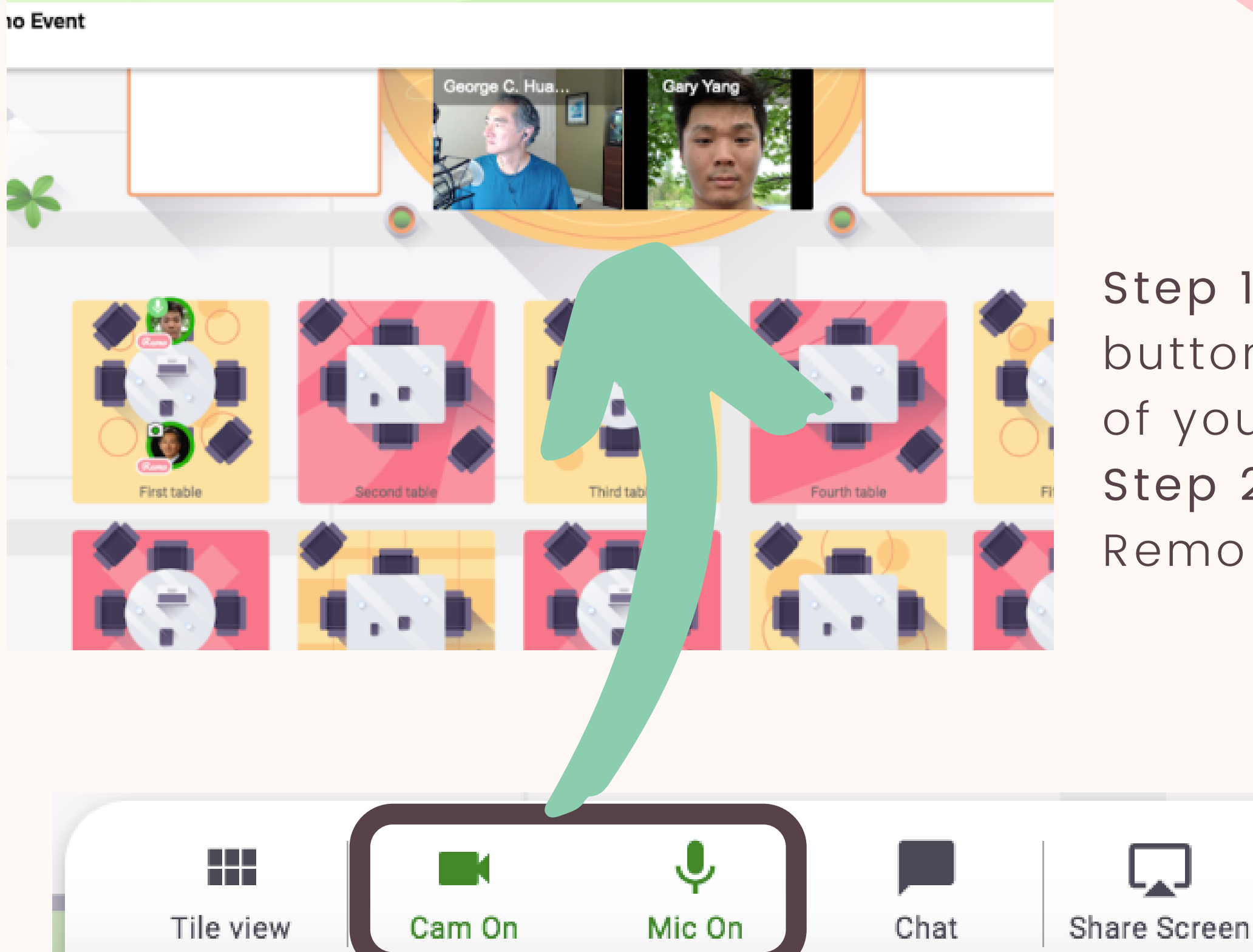

Remo!

REMEMBER FOR A TRULY INTERACTIVE EXPERIENCE, PLEASE TURN ON YOUR MIC & CAM

Step 1: Click on the 'Cam' and 'Mic' buttons in the menu on the bottom of your screen

Step 2: Enjoy connecting with

... If you're having mic-cam problems Click <u>here</u> or access our troubleshooting guides <u>here</u>

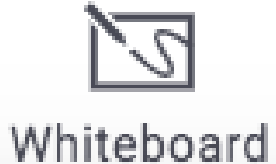

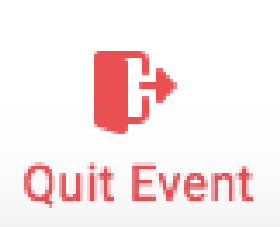

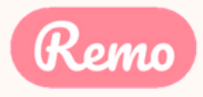

### Chat

| Messages |                              | × |
|----------|------------------------------|---|
| Q        | Search by name               |   |
| PUBLI    | IC CHAT                      |   |
| G        | General Chat<br>Hello!       |   |
| Ŵ        | Table Chat: COVID Challenges |   |
| PRIVA    | TE CHAT                      |   |
| e        | Elaine Leung                 |   |
| Y        | Yuki Hayashi                 |   |
| 0        | Elise Fee                    |   |
|          |                              |   |

During Remo events you can chat with others

Step 1: Just click on the 'chat' button in the menu on the bottom of your screen Step 2: Select one of the 3 chat options:

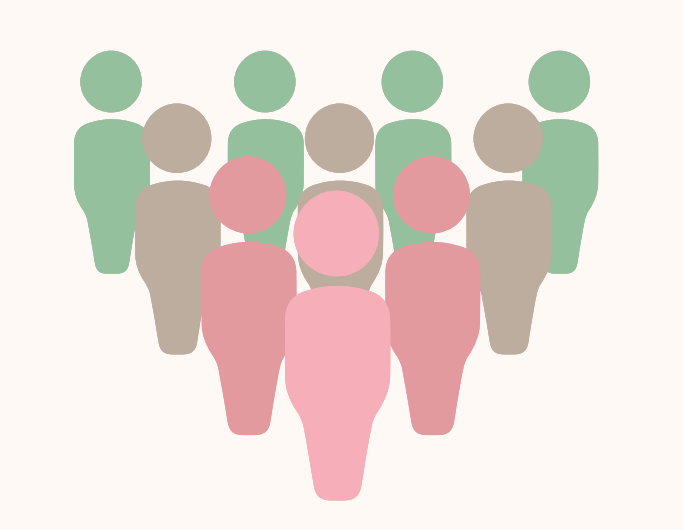

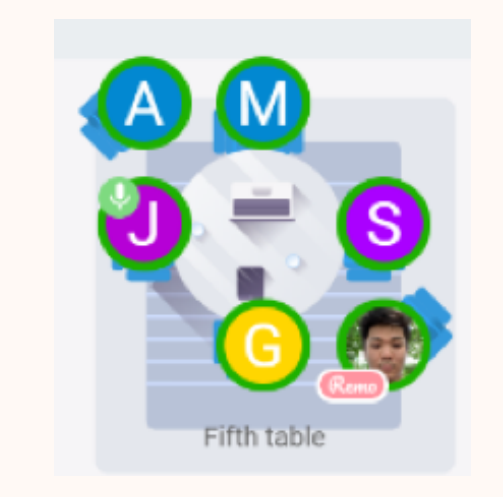

GENERAL CHAT: Visible to all guests TABLE CHAT: Visible to only members in your current table

Step 3: Chat away!

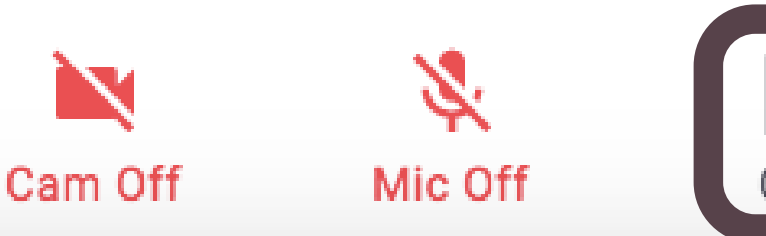

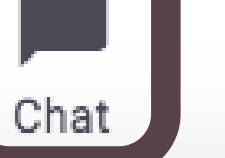

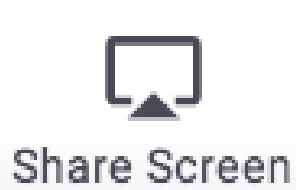

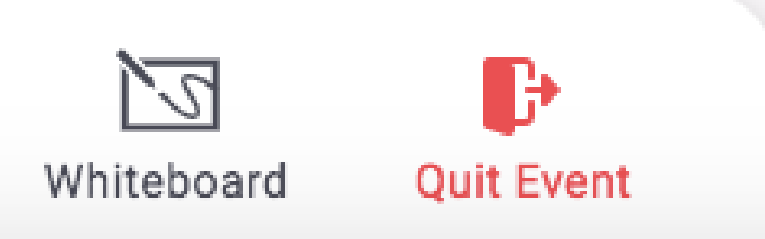

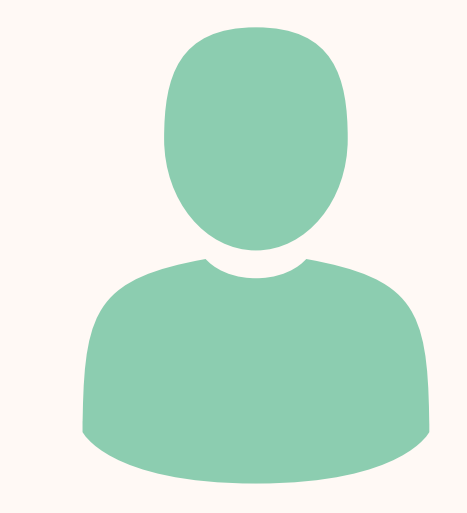

PRIVATE CHAT: Direct message to specific guests (You can search using the search bar)

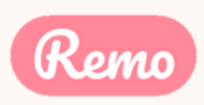

## Share Screen

You can also choose to **share screen** with the other guests at your table

Step 1: Click on the 'Share Screen'
button in the menu on the bottom
of your screen (or press Alt + S)
Step 2: Select what you want to
share (your entire screen, a
specific application or an
individual browser tab)
Step 3: Hit the blue 'Share' button

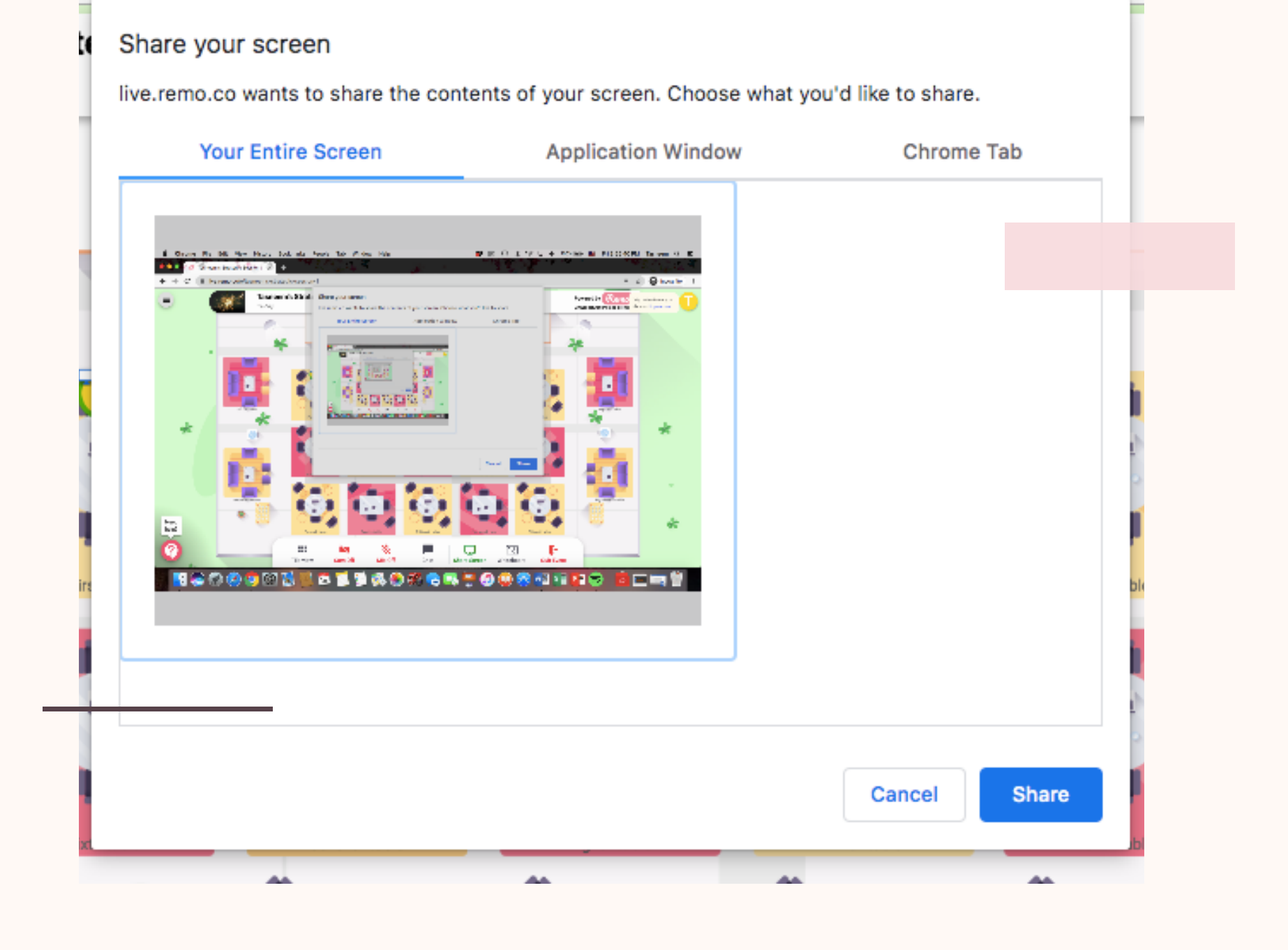

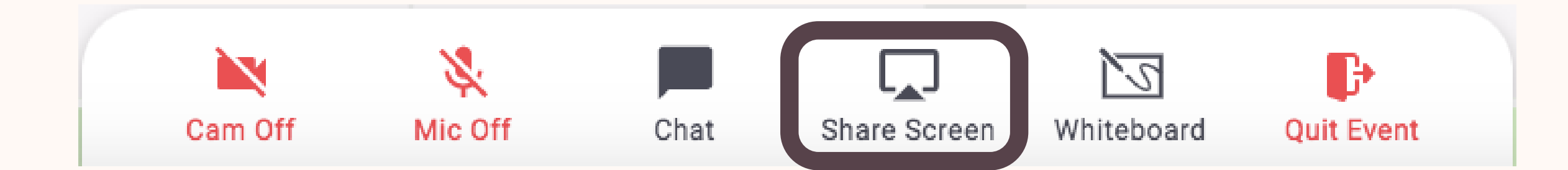

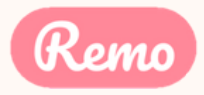

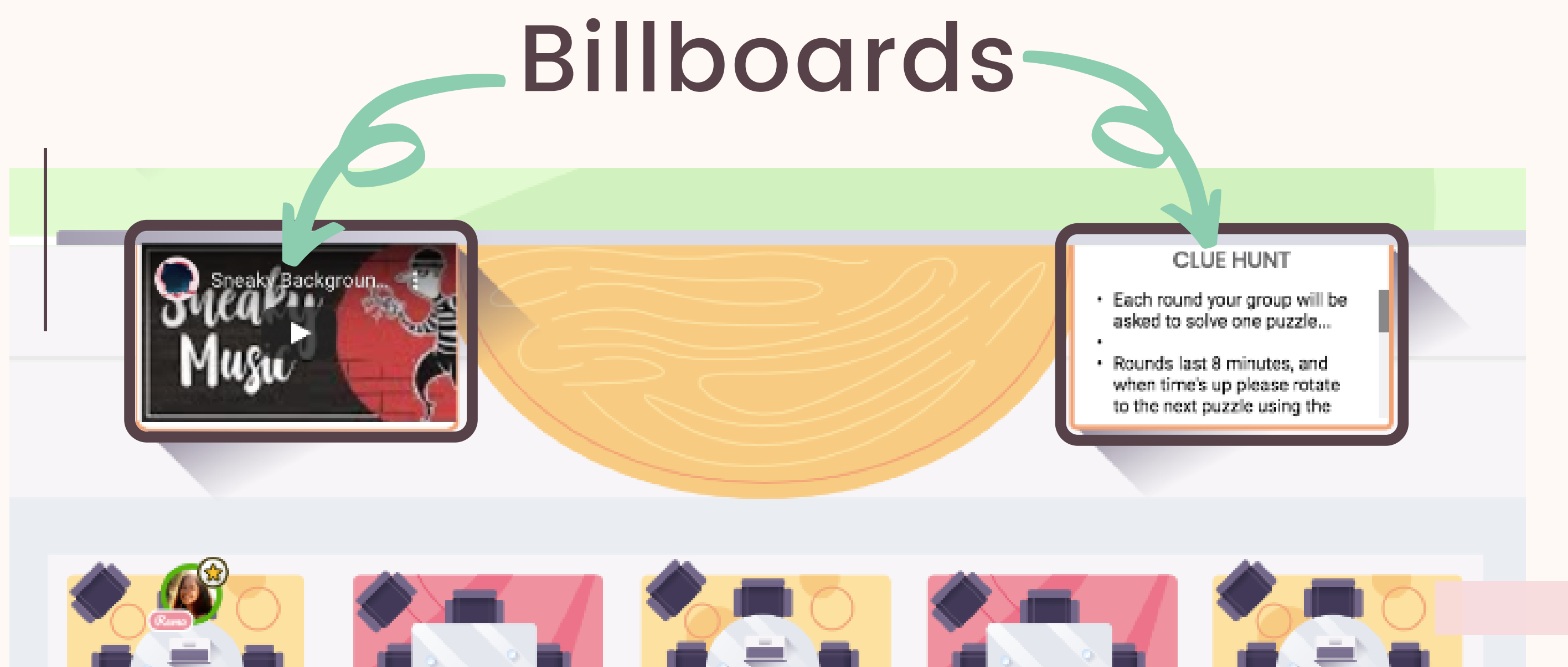

- Left billoboard: Typically displays a video
- Click on the 'play' button to start playing, and the 'maximize' button to make it full screen

- billboard

**\*\*Note:** If video tiles are covering your view of the billboards you can rotate your mouse wheel or if using a trackpad, pinch to zoom out. Alternatively, you can scroll up by clicking anywhere on the map and dragging it down.

**Right billoboard**: Typically displays text (e.g. agenda)

To see clearly whats written, hover your cursor over the

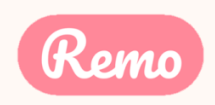

If at any point during the event you experience difficulties, feel free to contact our remo support team

Step 1: Click the 'Need help' icon in the bottom left corner of your screen

Step 2: Search our help articles to see if they answer your question

- or -

Chat with our team directly!

# Chat Support

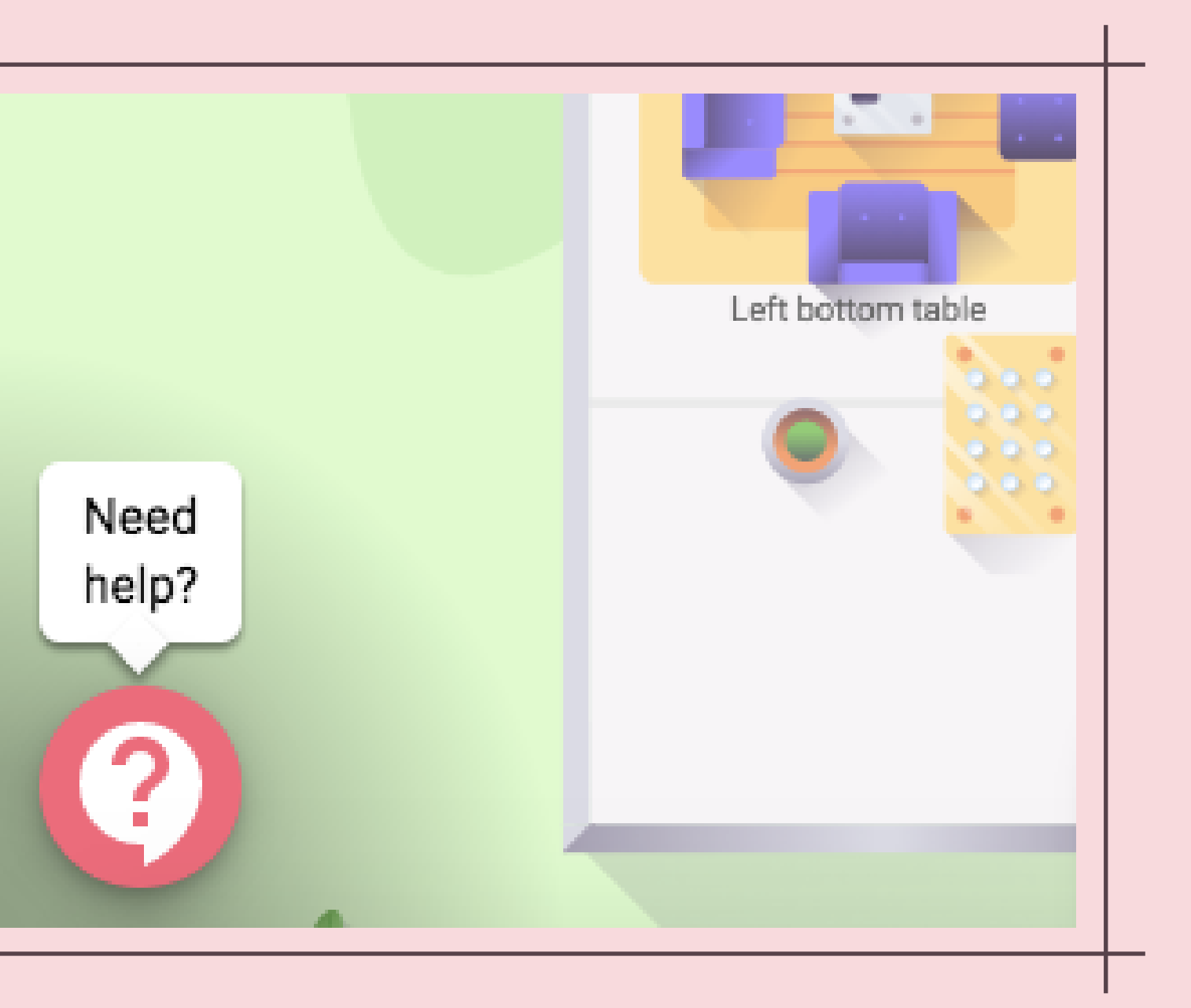

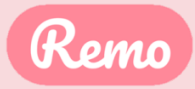

### Leave the Event

Your event's ended? Hope you enjoyed it!

To leave the event, just click on "Quit Event" in the bottom toolbar.

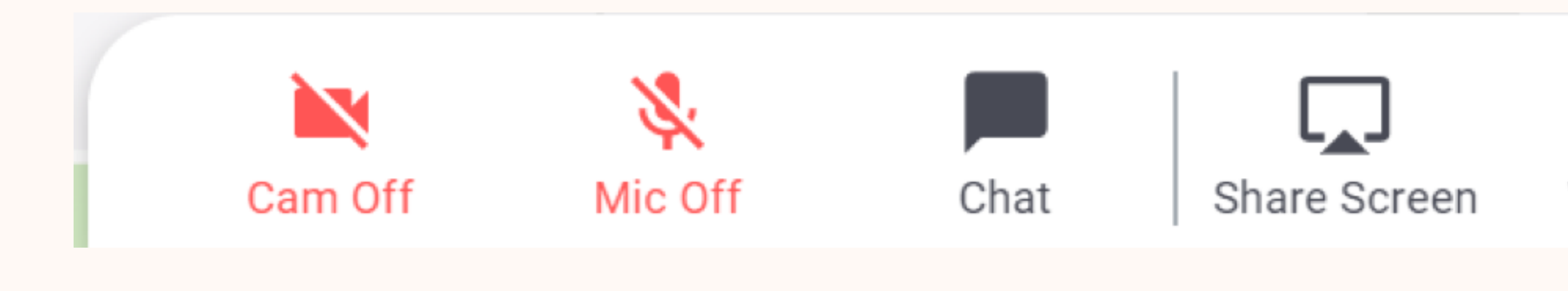

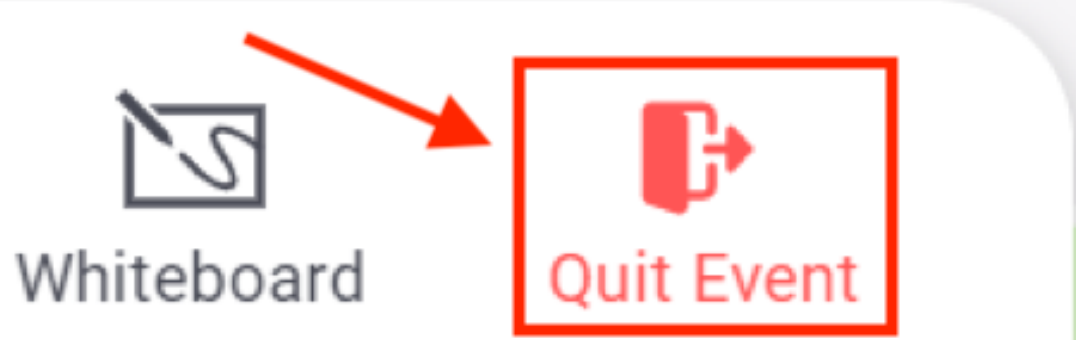

# Thanks and enjoy your event!

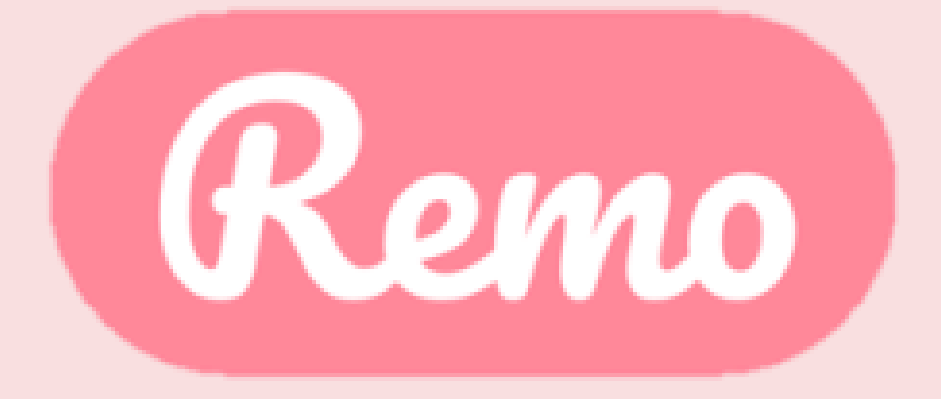

www.remo.co

Interactive Online Conferences & Networking Experiences That People Can't Stop Talking About

© 2020 Remo | All rights reserved.

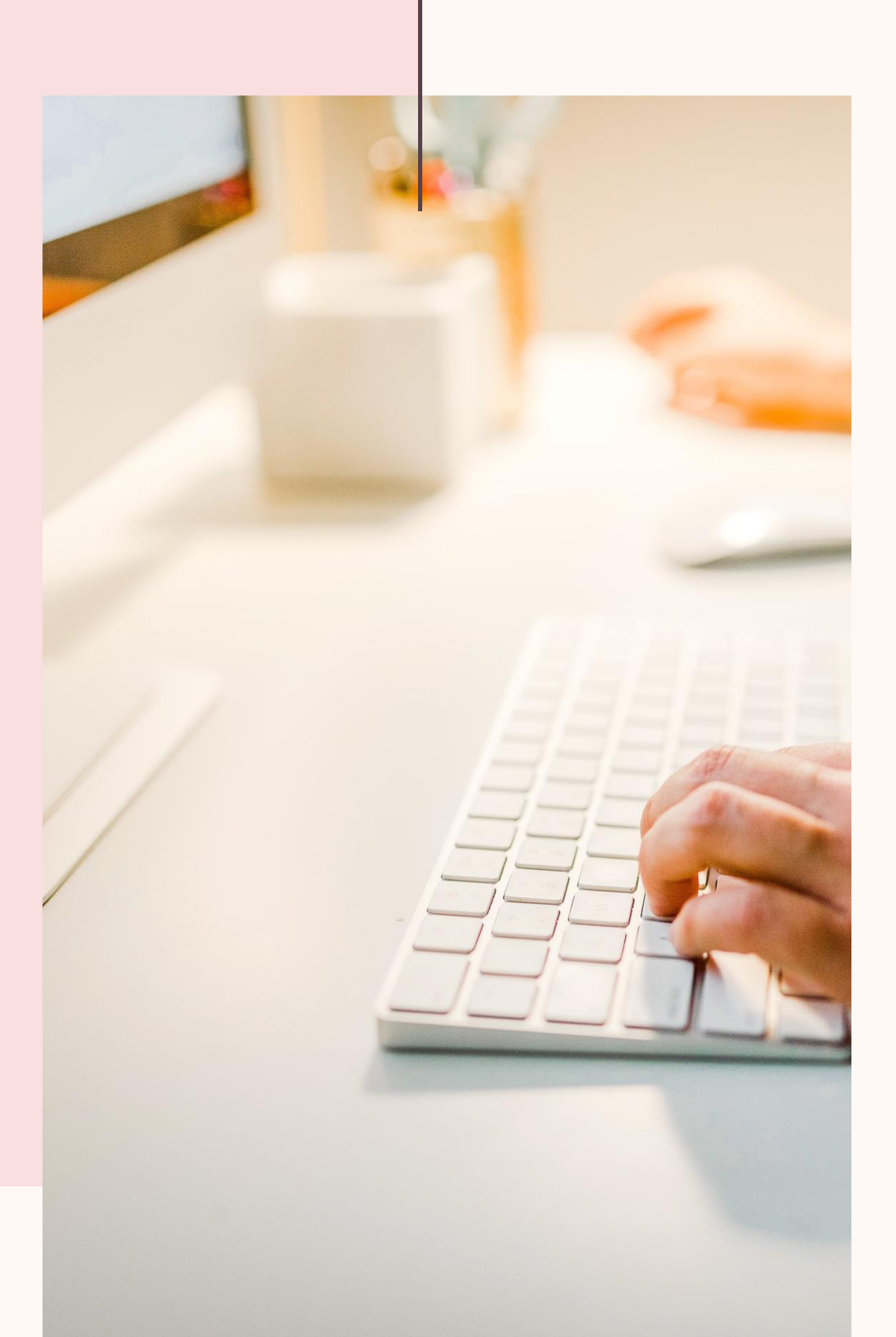